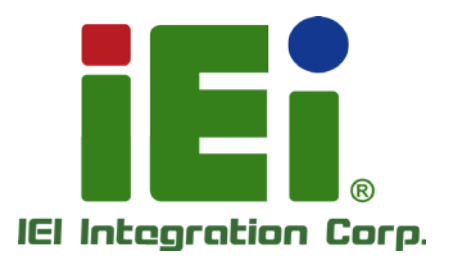

.

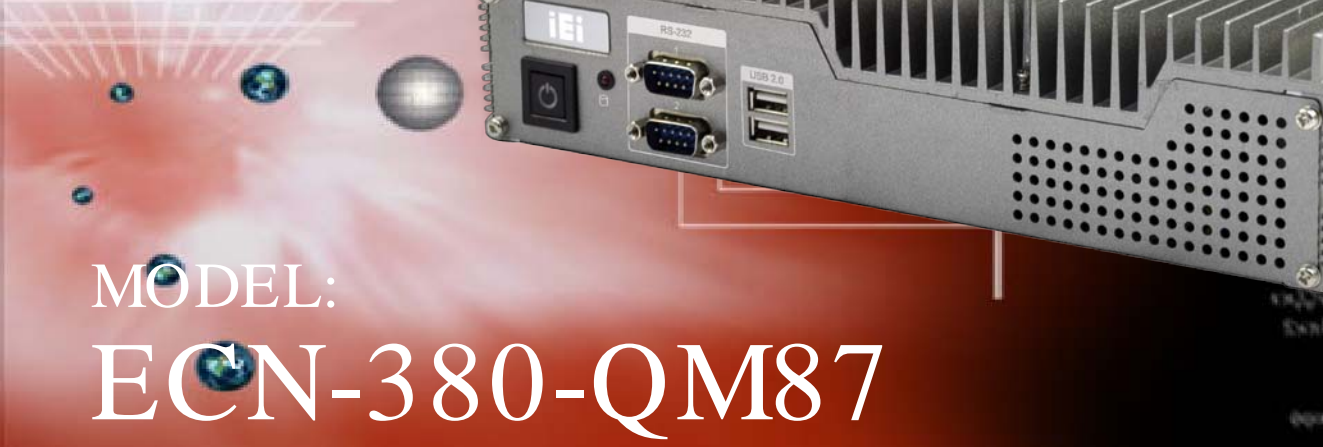

High Performance Fanless Embedded System with Intel® Core<sup>™</sup> i5-4400E 2.7 GHz/Celeron® 2000E processor, VGA, Dual HDMI,

**RoHS** Compliant

# User Manual

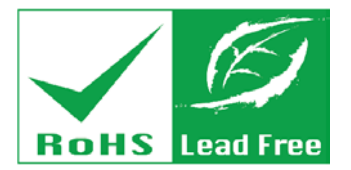

Rev. 1.00 - 23 October 2014

# Revision

| Date             | Version | Changes         |
|------------------|---------|-----------------|
| 23 October, 2014 | 1.00    | Initial release |

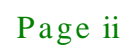

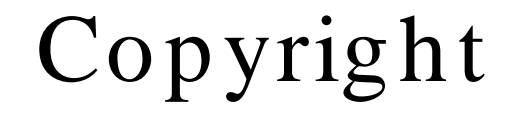

Integration Corp.

#### COPYRIGHT NOTICE

The information in this document is subject to change without prior notice in order to improve reliability, design and function and does not represent a commitment on the part of the manufacturer.

In no event will the manufacturer be liable for direct, indirect, special, incidental, or consequential damages arising out of the use or inability to use the product or documentation, even if advised of the possibility of such damages.

This document contains proprietary information protected by copyright. All rights are reserved. No part of this manual may be reproduced by any mechanical, electronic, or other means in any form without prior written permission of the manufacturer.

#### TRADEMARKS

All registered trademarks and product names mentioned herein are used for identification purposes only and may be trademarks and/or registered trademarks of their respective owners.

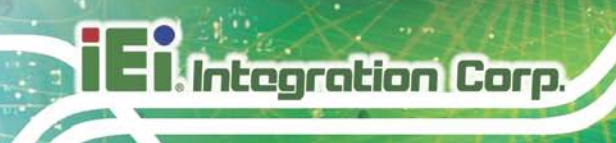

# Table of Contents

| 1 INTRODUCTION                                  | 1  |
|-------------------------------------------------|----|
| 1.1 Overview                                    |    |
| 1.2 Model Variations                            | 2  |
| 1.3 Features                                    |    |
| 1.4 Technical Specifications                    |    |
| 1.5 Front Panel                                 |    |
| 1.6 Rear Panel                                  |    |
| 1.6.1 ECN-380-QM87-C/4G-R10 Rear Panel          |    |
| 1.6.2 ECN-380-QM87-i5/WD/4G-R10 Rear Panel      |    |
| 1.7 Dimensions                                  |    |
| 2 UNPACKING                                     | 9  |
| 2.1 Anti-static Precautions                     |    |
| 2.2 UNPACKING PRECAUTIONS                       |    |
| 2.3 UNPACKING CHECKLIST                         | 11 |
| 3 INSTALLATION                                  |    |
| 3.1 Installation Precautions                    |    |
| 3.2 Hard Disk Drive (HDD) Installation          |    |
| 3.3 SO-DIMM INSTALLATION                        |    |
| 3.4 Pluggable DC-In Terminal Block Installation |    |
| 3.5 MOUNTING THE SYSTEM WITH MOUNTING BRACKETS  |    |
| 3.6 External Peripheral Interface Connectors    |    |
| 3.6.1 Audio Connection                          |    |
| 3.6.2 HDMI Device Connection                    |    |
| 3.6.3 LAN Connection                            |    |
| 3.6.4 DB-9 Serial Port Connection               |    |
| 3.6.5 USB Device Connection                     |    |
| 3.6.6 VGA Monitor Connection                    |    |
| 3.7 Powering On/Off the System                  |    |
| 4 BIOS                                          |    |

Page iv

| 4.1 Introduction                                   |    |
|----------------------------------------------------|----|
| 4.1.1 Starting Setup                               |    |
| 4.1.2 Using Setup                                  |    |
| 4.1.3 Getting Help                                 |    |
| 4.1.4 Unable to Reboot after Configuration Changes |    |
| 4.1.5 BIOS Menu Bar                                |    |
| 4.2 MAIN                                           |    |
| 4.3 Advanced                                       |    |
| 4.3.1 ACPI Settings                                |    |
| 4.3.2 RTC Wake Settings                            |    |
| 4.3.3 Trusted Computing                            |    |
| 4.3.4 CPU Configuration                            |    |
| 4.3.5 SATA Configuration                           |    |
| 4.3.6 Intel(R) Rapid Start Technology              |    |
| 4.3.7 AMT Configuration                            |    |
| 4.3.8 USB Configuration                            |    |
| 4.3.9 iWDD H/W Monitor                             |    |
| 4.3.9.1 Smart Fan Mode Configuration               |    |
| 4.3.10 F81866 Super IO Configuration               |    |
| 4.3.10.1 Serial Port n Configuration               |    |
| 4.3.11 F81866 H/W Monitor                          |    |
| 4.3.12 Serial Port Console Redirection             |    |
| <i>4.3.13 iEi Feature</i>                          | 55 |
| 4.4 Chipset                                        | 55 |
| 4.4.1 PCH-IO Configuration                         |    |
| 4.4.1.1 PCI Express Configuration                  |    |
| 4.4.2 System Agent (SA) Configuration              |    |
| 4.4.2.1 Graphics Configuration                     |    |
| 4.4.2.2 Memory Configuration                       |    |
| 4.5 BOOT                                           |    |
| 4.6 Security                                       |    |
| 4.7 SAVE & EXIT                                    |    |
| SAFETY PRECAUTIONS                                 |    |
| A 1 SAFETY PRECAUTIONS                             | 60 |

f

Integration Corp.

| A.1.1 General Safety Precautions                               | 69             |
|----------------------------------------------------------------|----------------|
| A.1.2 Anti-static Precautions                                  | 69             |
| A.1.3 Product Disposal                                         |                |
| A.2 MAINTENANCE AND CLEANING PRECAUTIONS                       |                |
| A.2.1 Maintenance and Cleaning                                 |                |
| A.2.2 Cleaning Tools                                           |                |
| B HAZARDOUS MATERIALS DISCLOSURE                               |                |
| B.1 HAZARDOUS MATERIALS DISCLOSURE TABLE FOR IPB PRODUCTS CERT | TIFIED AS ROHS |
| Compliant Under 2002/95/EC Without Mercury                     |                |

# List of Figures

Integration Corp.

| Figure 1-1: ECN-380-QM872                                                                                                    |
|----------------------------------------------------------------------------------------------------|
| Figure 1-2: ECN-380-QM87 Front Panel5                                                                                                    |
| Figure 1-3: ECN-380-QM87 Rear Panel6                                                                                                    |
| Figure 1-4: ECN-380-QM87 Rear Panel7                                                                                                    |
| Figure 1-5: Physical Dimensions (mm)8                                                                                                    |
| Figure 3-1: HDD Cover Retention Screws15                                                                                                    |
| Figure 3-2: HDD Installation15                                                                                                    |
| Figure 3-3: HDD Retention Screws16                                                                                                    |
| Figure 3-4: Memory Cover Retention Screw17                                                                                                    |
| Figure 3-5: SO-DIMM Socket18                                                                                                    |
| Figure 3-6: SO-DIMM Installation 18                                                                                                    |
|                                                                                                    |
| Figure 3-7: Pluggable DC-in Terminal Block Installation19                                                                                                    |
| Figure 3-7: Pluggable DC-in Terminal Block Installation                                                                                                    |
| Figure 3-7: Pluggable DC-in Terminal Block Installation19<br>Figure 3-8: Mounting Bracket Retention Screws                                                                                                    |
| Figure 3-7: Pluggable DC-in Terminal Block Installation                                                                                                    |
| Figure 3-7: Pluggable DC-in Terminal Block Installation                                                                                                    |
| Figure 3-7: Pluggable DC-in Terminal Block Installation                                                                                                    |
| Figure 3-7: Pluggable DC-in Terminal Block Installation   19     Figure 3-8: Mounting Bracket Retention Screws   20     Figure 3-9: Audio Connector   21     Figure 3-10: HDMI Connection   22     Figure 3-11: LAN Connection   23     Figure 3-12: DB-9 Serial Port Connector   24     Figure 3-13: USB Device Connection   25                                     |
| Figure 3-7: Pluggable DC-in Terminal Block Installation   19     Figure 3-8: Mounting Bracket Retention Screws   20     Figure 3-9: Audio Connector   21     Figure 3-10: HDMI Connection   22     Figure 3-11: LAN Connection   23     Figure 3-12: DB-9 Serial Port Connector   24     Figure 3-13: USB Device Connection   25     Figure 3-14: VGA Connector   26 |

Page vii

# List of Tables

| Table 1-1: ECN-380-QM87 Model Variations | 3  |
|------------------------------------------|----|
| Table 1-2: Technical Specifications      | 5  |
| Table 4-1: BIOS Navigation Keys          | 30 |

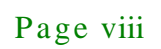

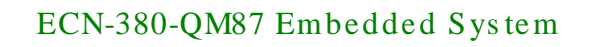

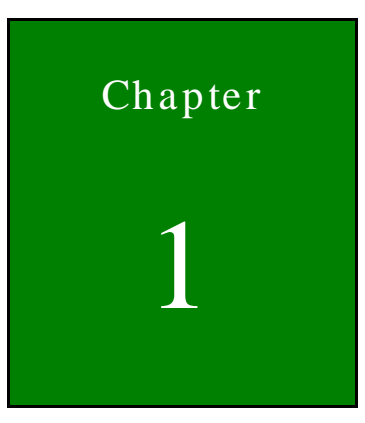

Integration Corp.

# Introduction

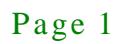

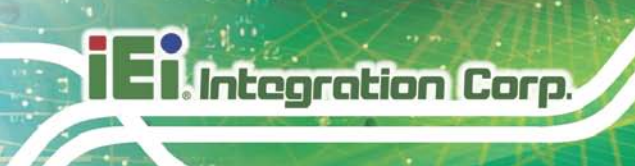

# 1.1 Overview

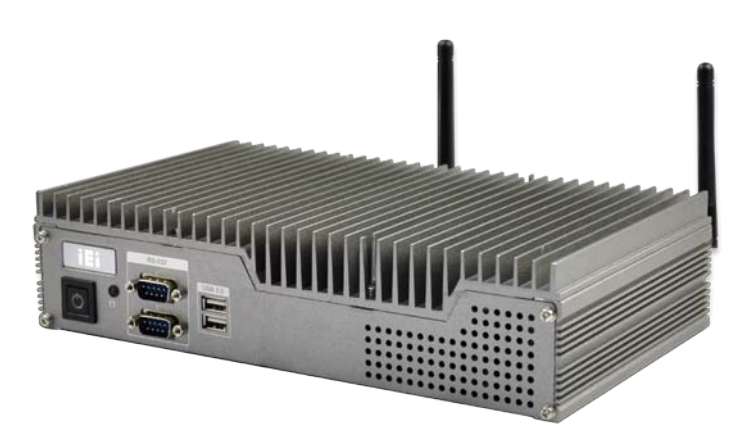

#### Figure 1-1: ECN-380-QM87

The ECN-380-QM87 is a platform based on Intel® Core<sup>™</sup> i5-4400E or Intel® Celeron® 2000E processor and the Intel® QM87 chipset.

The ECN-380-QM87 contains one VGA and two HDMI video outputs, which can be applied to multi-display application and support high Full HD video quality. The ECN-380-QM87 is equipped with an abundant of I/O ports and supports a wide range of operating temperature. Four USB 2.0 and two USB 3.0 ports provide flexible expansion options. Serial device connectivity is provided by two RS-232 ports.

## 1.2 Model Variations

The model variations of the ECN-380-QM87 Series are listed below.

| Model No.                 | Processor                     | Power      | Memory                   |
|---------------------------|-------------------------------|------------|--------------------------|
| ECN-380-QM87-i5-R10       | Intel® Core™ i5-4400E 2.7 GHz | 12 V DC    | w/o memory               |
| ECN-380-QM87-C-R10        | Intel® Celeron® 2000E 2.2 GHz | 12 V DC    | w/o memory               |
| ECN-380-QM87-i5/WD-R10    | Intel® Core™ i5-4400E 2.7 GHz | 9 V~36V DC | w/o memory               |
| ECN-380-QM87-C/WD-R10     | Intel® Celeron® 2000E 2.2 GHz | 9 V~36V DC | w/o memory               |
| ECN-380-QM87-i5/4G-R10    | Intel® Core™ i5-4400E 2.7 GHz | 12 V DC    | 4GB memory pre-installed |
| ECN-380-QM87-C/4G-R10     | Intel® Celeron® 2000E 2.2 GHz | 12 V DC    | 4GB memory pre-installed |
| ECN-380-QM87-i5/WD/4G-R10 | Intel® Core™ i5-4400E 2.7 GHz | 9 V~36V DC | 4GB memory pre-installed |

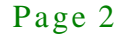

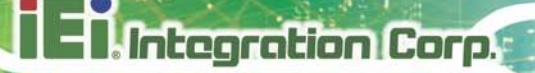

| Model No.                | Processor                     | Power      | Memory                   |
|--------------------------|-------------------------------|------------|--------------------------|
| ECN-380-QM87-C/WD/4G-R10 | Intel® Celeron® 2000E 2.2 GHz | 9 V~36V DC | 4GB memory pre-installed |

#### Table 1-1: ECN-380-QM87 Model Variations

## 1.3 Features

The ECN-380-QM87 features are listed below:

- Intel® Core™ i5-4400E 2.7 GHz/Celeron® 2000E 2.2 GHz
- Triple video outputs: 2 x HDMI + VGA
- Two 2.5" SATA 6Gb/s HDD/SSD drive bays

# 1.4 Technical Specifications

The ECN-380-QM87 technical specifications are listed in Table 1-2.

| Specifications       |                                                               |  |
|----------------------|---------------------------------------------------------------|--|
| Chassis              |                                                               |  |
| Color                | Silver                                                        |  |
| Dimensions (WxDxH)   | 265 x 134 x 56.7 mm                                           |  |
| System Fan           | Fanless                                                       |  |
| Chassis Construction | Aluminum alloys with heavy duty metal                         |  |
| Motherboard          |                                                               |  |
| CPU                  | Intel® Core™ i5-4400E 2.7 GHz                                 |  |
|                      | Intel® Celeron® 2000E 2.2 GHz                                 |  |
| Chipset              | Intel® QM87                                                   |  |
| Memory               | One 204-pin DDR3 4GB SO-DIMMs pre-installed (system max: 8GB) |  |
| Storage              |                                                               |  |
| Hard Drive           | 2 x 2.5" SATA 6Gb/s HDD/SSD drive bay                         |  |
| I/O Interfaces       |                                                               |  |
| USB                  | 2 x USB 3.0 ports                                             |  |
|                      | 4 x USB 2.0 ports                                             |  |

| Specifications        |                                                                              |  |
|-----------------------|------------------------------------------------------------------------------|--|
| Ethernet              | 2 x RJ-45                                                                    |  |
|                       | Intel® I210 PCIe GbE controller                                              |  |
|                       | Intel® Clarkvill-V PHY with Intel® AMT 9.0 support                           |  |
| RS-232                | 2 x DB-9                                                                     |  |
| Display               | 2 x HDMI, 1 x VGA                                                            |  |
| Resolution            | VGA: Up to 1920 x 1200@60Hz                                                  |  |
|                       | HDMI: Up to 2500 x 1600@60Hz                                                 |  |
| Audio                 | 1 x Line-out, 1 x Mic-in                                                     |  |
| Wireless              | 802.1b/g/n 2T2R (optional)                                                   |  |
| Expansions            |                                                                              |  |
| PCIe Mini             | 1 x Full-size PCIe Mini (Reserved for Wi-Fi)                                 |  |
| Remote Management     |                                                                              |  |
| iRIS( iEi Remote      | 1 x iRIS-2400 (Optional)                                                     |  |
| Intelligent Systems)  |                                                                              |  |
| Power                 |                                                                              |  |
| Power Input           | 12V DC SKU:                                                                  |  |
|                       | 2 pin DC Jack only                                                           |  |
|                       | 9~36V DC SKU:                                                                |  |
|                       | 2 pin DC Jack & 3 pin terminal                                               |  |
| Power Consumption     | 12 V@4.6 A                                                                   |  |
|                       | (Intel® mobile Core <sup>™</sup> Core i5-4400E with 4GB 1333MHz DDR3 memory) |  |
| Reliability           |                                                                              |  |
| Mounting              | Wall mount, VESA 100                                                         |  |
| Operating Temperature | -20°C ~60°C with air flow (SSD)                                              |  |
| Humidity              | 5% ~ 95%, non-condensing                                                     |  |
| Operating Shock       | Half-sine wave shock 5G, 11ms, 3 shocks per axis                             |  |

| Specifications      |                                  |
|---------------------|----------------------------------|
| Operating Vibration | MIL-STD-810F 514.5C-2 (with SSD) |
| Weight (Net/Gross)  | 2.4 kg/4.2 kg                    |

Integration Corp.

### **Table 1-2: Technical Specifications**

## 1.5 Front Panel

The ECN-380-QM87 front panel contains:

- 1 x HDD LED
- 1 x Power button
- 2 x RS-232 serial ports
- 2 x USB 2.0 ports

An overview of the front panel is shown in **Figure 1-2**.

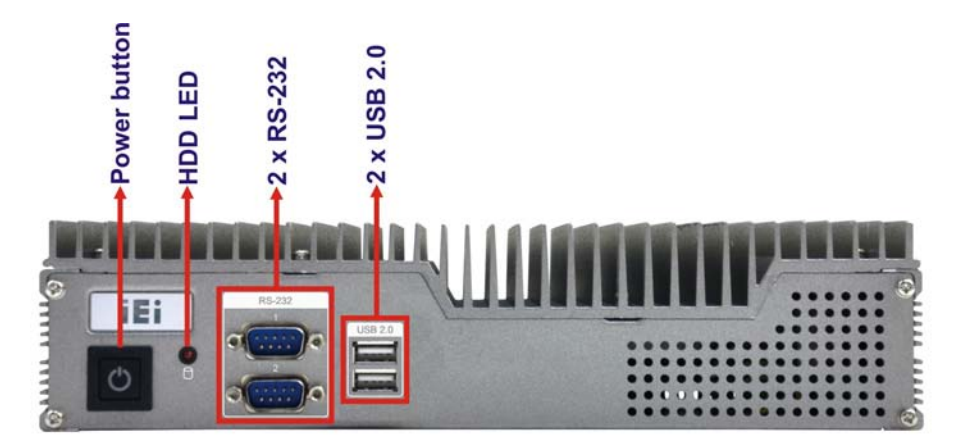

Figure 1-2: ECN-380-QM87 Front Panel

# 1.6 Rear Panel

## 1.6.1 ECN-380-QM87-C/4G-R10 Rear Panel

The ECN-380-QM87 rear panel contains:

- 1 x HDD bay
- 2 x HDMI ports
- 1 x Line-out port

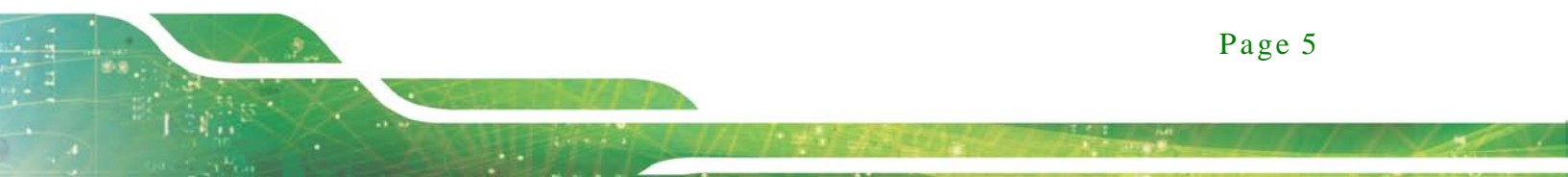

- 1 x Mic-in port
- 1 x DC jack for 12V DC power input
- 2 x RJ-45 LAN ports
- 2 x USB 3.0 ports
- 2 x USB 2.0 ports
- 1 x VGA port

An overview of the rear panel is shown in **Figure 1-3** below.

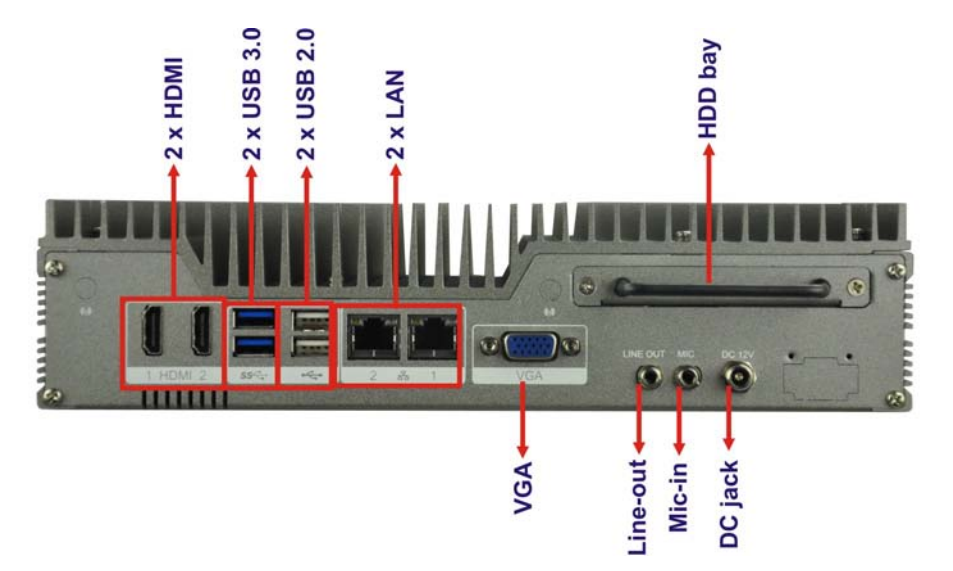

Figure 1-3: ECN-380-QM87 Rear Panel

### 1.6.2 ECN-380-QM87-i5/WD/4G-R10 Rear Panel

The ECN-380-QM87 rear panel contains:

- 1 x HDD bay
- 2 x HDMI ports
- 1 x Line-out port
- 1 x Mic-in port
- 1 x DC jack for 9 V ~ 36 V power input
- 1 x 3-pin terminal block for 9 V ~ 36 V power input
- 2 x RJ-45 LAN ports
- 2 x USB 3.0 ports
- 2 x USB 2.0 ports
- 1 x VGA port

Page 6

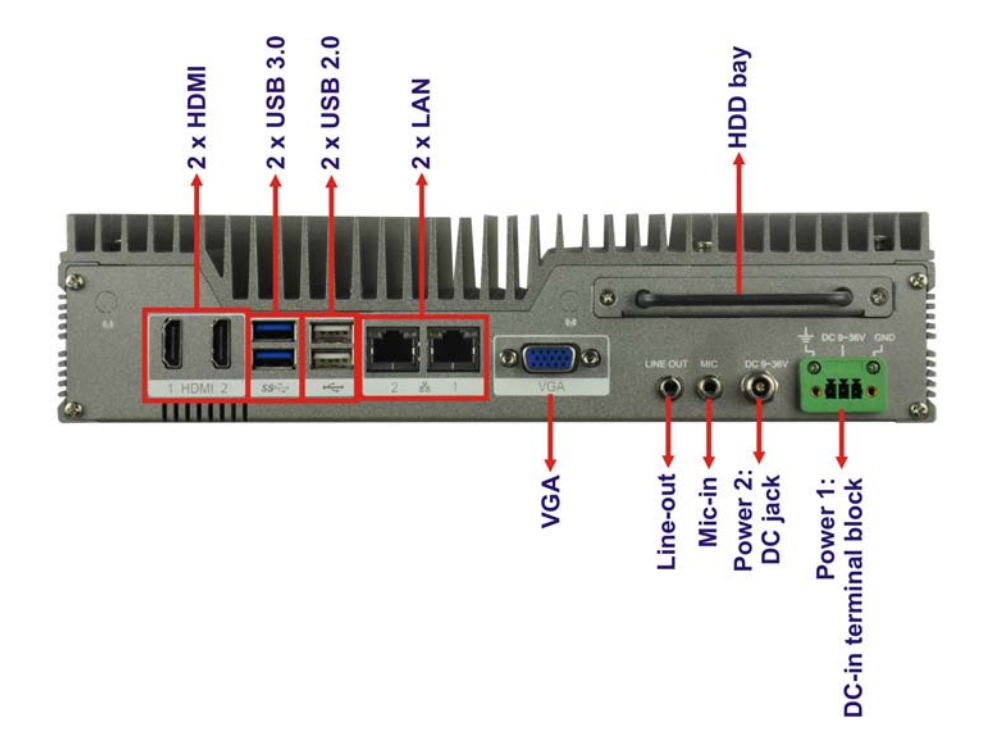

An overview of the rear panel is shown in Figure 1-3 below.

Figure 1-4: ECN-380-QM87 Rear Panel

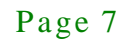

Integration Corp.

# 1.7 Dimensions

The physical dimensions are shown below:

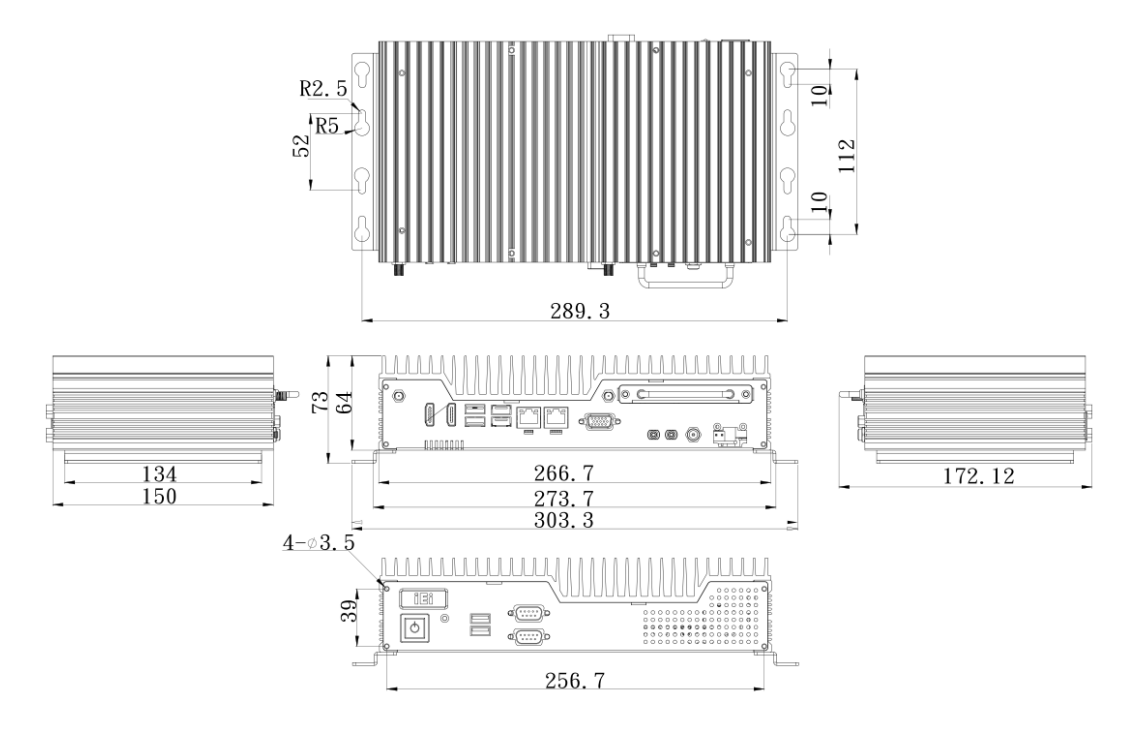

Figure 1-5: Physical Dimensions (mm)

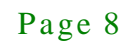

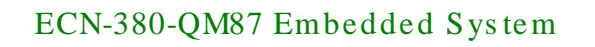

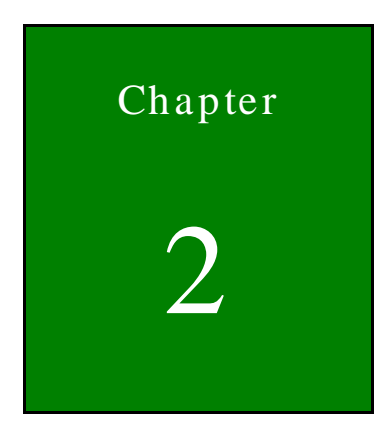

Integration Corp.

# Unpacking

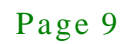

## 2.1 Anti-static Precautions

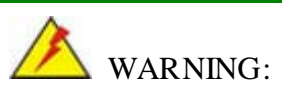

Failure to take ESD precautions during installation may result in permanent damage to the ECN-380-QM87 and severe injury to the user.

Electrostatic discharge (ESD) can cause serious damage to electronic components, including the ECN-380-QM87. Dry climates are especially susceptible to ESD. It is therefore critical that whenever the ECN-380-QM87 or any other electrical component is handled, the following anti-static precautions are strictly adhered to.

- *Wear an anti-static wristband*: Wearing a simple anti-static wristband can help to prevent ESD from damaging the board.
- Self-grounding: Touch any grounded conducting material before handling the board. During the time the board is handled, frequently touch any conducting materials that are connected to the ground.
- Use an anti-static pad: When configuring the ECN-380-QM87, place it on an antic-static pad. This reduces the possibility of ESD damaging the ECN-380-QM87.

# 2.2 Unpacking Precautions

When the ECN-380-QM87 is unpacked, please do the following:

- Follow the anti-static precautions outlined in **Section 2.1**.
- Make sure the packing box is facing upwards so the ECN-380-QM87 does not fall out of the box.
- Make sure all the components shown in Section 2.3 are present.

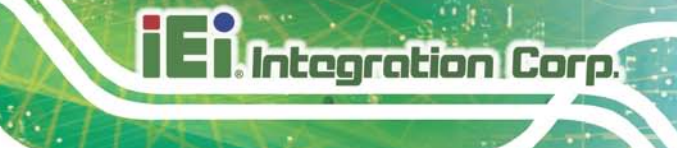

# 2.3 Unpacking Checklist

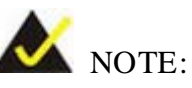

If some of the components listed in the checklist below are missing, please do not proceed with the installation. Contact the IEI reseller or vendor you purchased the ECN-380-QM87 from or contact an IEI sales representative directly. To contact an IEI sales representative, please send an email to sales@iei.com.tw.

The ECN-380-QM87 is shipped with the following components:

| Quantity | Item and Part Number                                   | Image                 |  |
|----------|--------------------------------------------------------|-----------------------|--|
| Standard |                                                        |                       |  |
| 1        | ECN-380-QM87 Series                                    |                       |  |
| 1        | Power Adapter                                          |                       |  |
| 1        | Power Cord                                             |                       |  |
| 2        | Mounting brackets<br>( <b>P/N:</b> 41020-0396J4-00-RS) | 1 . 1   2 . .   3 . . |  |

El Integration Corp.

# ECN-380-QM87 Embedded System

| Quantity | Item and Part Number | Image |
|----------|----------------------|-------|
| Standard |                      |       |
| 1        | Utility CD           |       |
| 1        | One Key Recovery CD  |       |

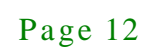

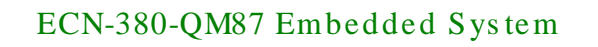

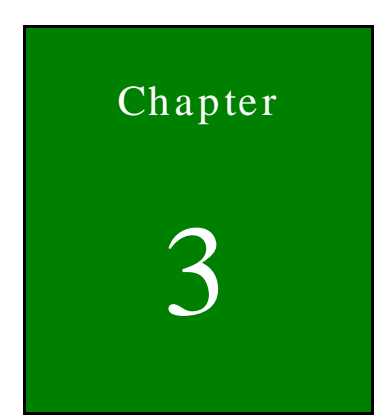

Integration Corp.

# Installation

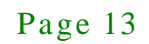

## 3.1 Installation Precautions

Integration Corp.

During installation, be aware of the precautions below:

- Read the user manual: The user manual provides a complete description of the ECN-380-QM87, installation instructions and configuration options.
- DANGER! Disconnect Power: Power to the ECN-380-QM87 must be disconnected during the installation process, or before any attempt is made to access the rear panel. Electric shock and personal injury might occur if the rear panel of the ECN-380-QM87 is opened while the power cord is still connected to an electrical outlet.
- Qualified Personnel: The ECN-380-QM87 must be installed and operated only by trained and qualified personnel. Maintenance, upgrades, or repairs may only be carried out by qualified personnel who are familiar with the associated dangers.
- Air Circulation: Make sure there is sufficient air circulation when installing the ECN-380-QM87. The ECN-380-QM87's cooling vents must not be obstructed by any objects. Blocking the vents can cause overheating of the ECN-380-QM87. Leave at least 5 cm of clearance around the ECN-380-QM87 to prevent overheating.
- Grounding: The ECN-380-QM87 should be properly grounded. The voltage feeds must not be overloaded. Adjust the cabling and provide external overcharge protection per the electrical values indicated on the label attached to the back of the ECN-380-QM87.

## 3.2 Hard Disk Drive (HDD) Installation

To install the hard drive to the removable HDD bay, please follow the steps below:

Step 1: Remove two HDD cover retention screws from the rear panel.

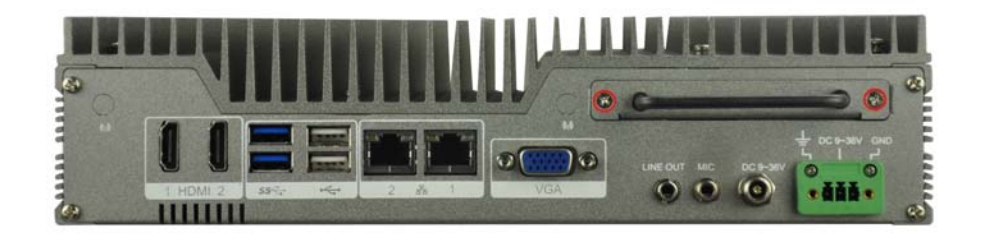

## Figure 3-1: HDD Cover Retention Screws

Step 2: Lift the HDD bracket out of the ECN-380-QM87 and attach the HDD to the HDD bracket.

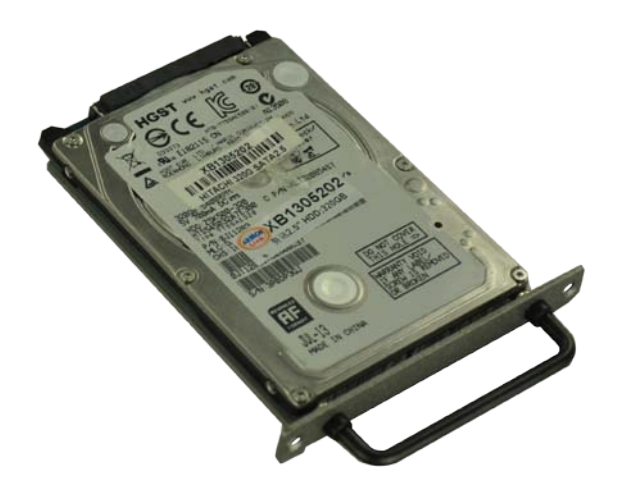

Figure 3-2: HDD Installation

Integration Corp.

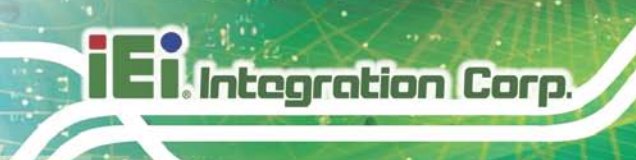

Step 3: Secure the HDD with the HDD bracket by four retention screws.

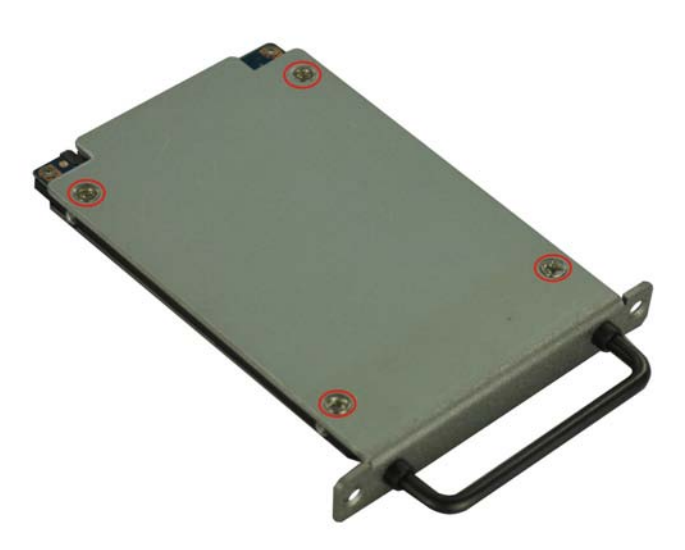

## Figure 3-3: HDD Retention Screws

Step 4: Reinstall the HDD cover that was previously removed in the same position it was before.

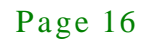

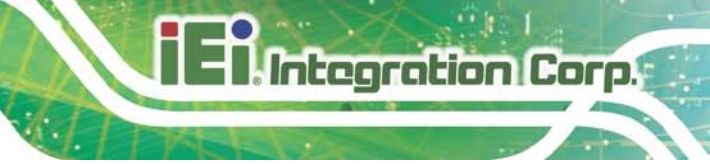

# 3.3 SO-DIMM Installation

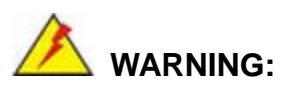

Using incorrectly specified SO-DIMM may cause permanently damage the ECN-380-QM87. Please make sure the purchased SO-DIMM complies with the memory specifications of the ECN-380-QM87.

To install a SO-DIMM into a SO-DIMM socket, please follow the steps below.

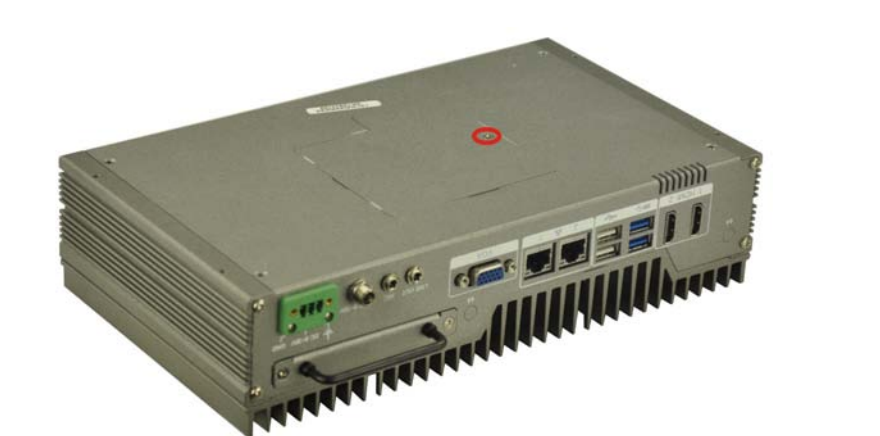

Step 1: Remove the memory cover retention screw from the bottom panel (Figure 3-1).

Figure 3-4: Memory Cover Retention Screw

Step 2: Locate the SO-DIMM socket on the motherboard (Figure 3-5).

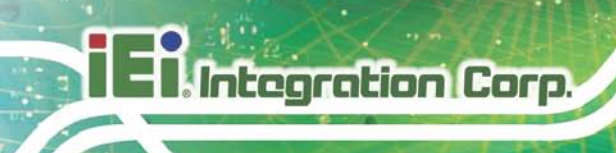

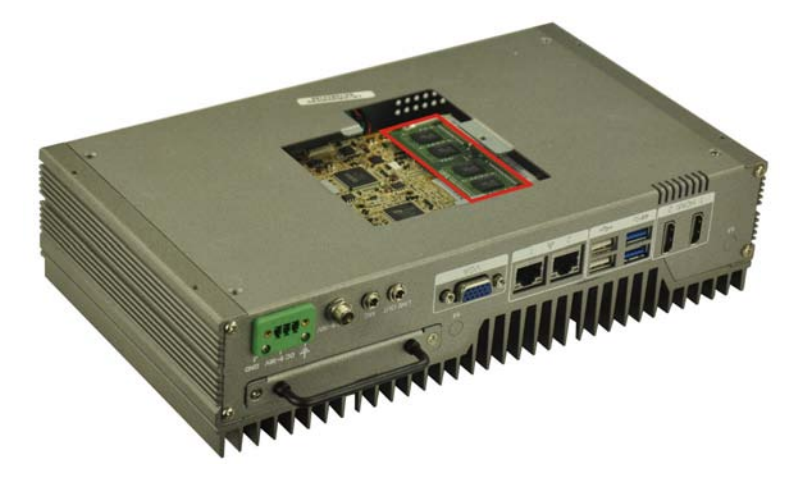

Figure 3-5: SO-DIMM Socket

- Step 3: Align the SO-DIMM with the socket. The SO-DIMM must be oriented in such a way that the notch in the middle of the SO-DIMM must be aligned with the plastic bridge in the socket (Figure 3-6).
- Step 4: Push the SO-DIMM into the socket at an angle (**Figure 3-6**).

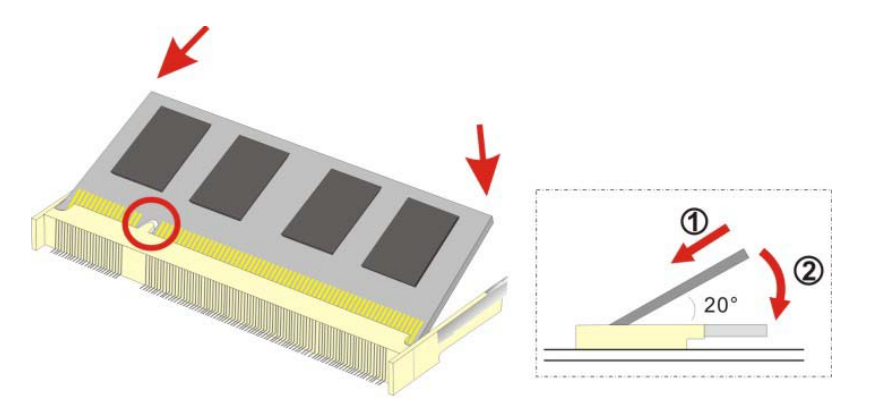

Figure 3-6: SO-DIMM Installation

- Step 5: Gently pull the arms of the SO-DIMM socket out and push the rear of the SO-DIMM down (**Figure 3-6**).
- Step 6: Release the arms on the SO-DIMM socket. They clip into place and secure the SO-DIMM in the socket.
- Step 7: Reinstall the memory cover that was previously removed in the same position it was before.

Page 18

# 3.4 Pluggable DC-In Terminal Block Installation

To install the pluggable DC-in terminal block, please follow the steps below:

- Step 1: Locate the DC-in terminal block connector. The location of the connector is shown in **Figure 1-3**.
- Step 2: Align the pluggable DC-in terminal block with the DC-in terminal block connector on the ECN-380-QM87.
- Step 3: Once aligned, insert the pluggable DC-in terminal block into the DC-in terminal block connector.
- Step 4: Secure the pluggable DC-in terminal block to the external interface by tightening the two retention screws on either side of the terminal block (**Figure 3-7**).

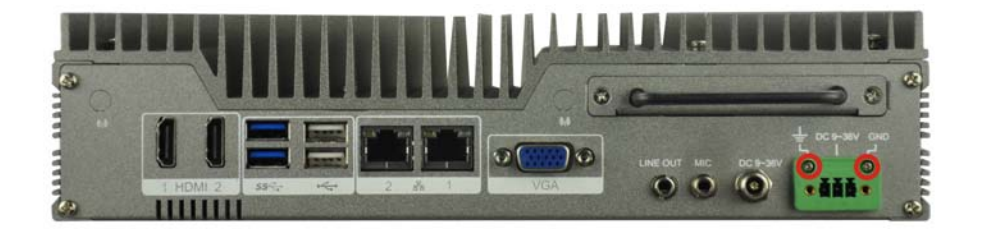

Figure 3-7: Pluggable DC-in Terminal Block Installation

## 3.5 Mounting the System with Mounting Brackets

To mount the embedded system onto a wall or some other surface using the two mounting brackets, please follow the steps below.

- Step 1: Turn the embedded system over.
- Step 2: Align the two retention screw holes in each bracket with the corresponding retention screw holes on the sides of the bottom surface (**Figure 3-11**).

Integration Corp.

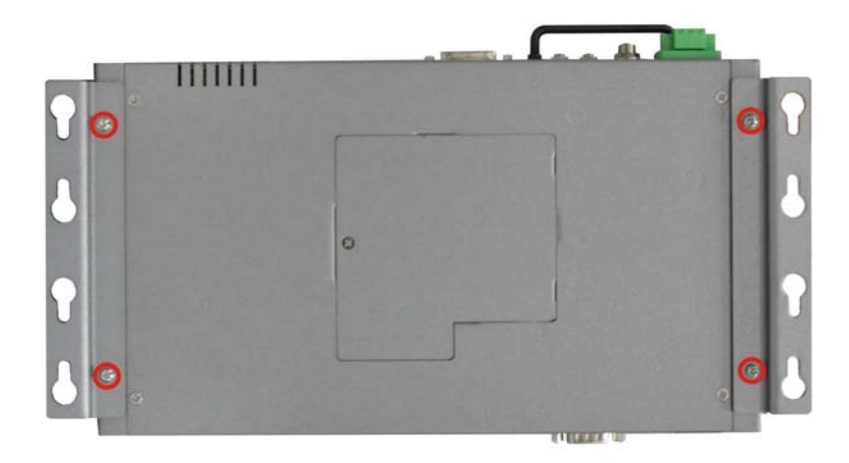

#### Figure 3-8: Mounting Bracket Retention Screws

Integration Corp.

- Step 3: Secure the brackets to the system by tightening two retention screws into each bracket (Figure 3-11).
- Step 4: Drill holes in the intended installation surface.
- Step 5: Align the mounting holes in the sides of the mounting brackets with the predrilled holes in the mounting surface.
- Step 6: Insert four retention screws, two in each bracket, to secure the system to the wall.

## 3.6 External Peripheral Interface Connectors

The following external peripheral devices can be connected to the external peripheral interface connectors.

- Audio devices
- HDMI devices
- RJ-45 Ethernet cable connector
- Serial devices
- USB devices
- VGA monitor

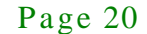

### 3.6.1 Audio Connection

The audio jacks on the external audio connector enable the ECN-380-QM87 to be connected to a stereo sound setup. To install the audio devices, follow the steps below.

- Step 1: Identify the audio plugs. The plugs on your home theater system or speakers may not match the colors on the rear panel. If audio plugs are plugged into the wrong jacks, sound quality will be very bad.
- Step 2: Plug the audio plugs into the audio jacks. Plug the audio plugs into the audio jacks. If the plugs on your speakers are different, an adapter will need to be used to plug them into the audio jacks.
  - Line Out port (LINE OUT): Connects to a headphone or a speaker.

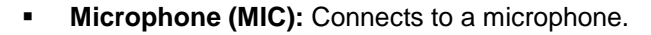

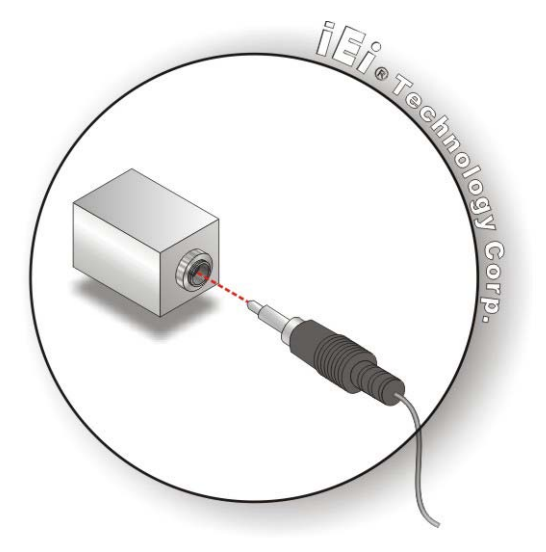

Figure 3-9: Audio Connector

Step 3: **Check audio clarity**. Check that the sound is coming through the right speakers by adjusting the balance front to rear and left to right.

Integration Corp.

## 3.6.2 HDMI Device Connection

The HDMI connector transmits a digital signal to compatible HDMI display devices such as a TV or computer screen. To connect the HDMI cable to the ECN-380-QM87, follow the steps below.

- Step 1: Locate the HDMI connector. The location is shown in Chapter 1.
- Step 2: Align the connector. Align the HDMI connector with the HDMI port. Make sure the orientation of the connector is correct.

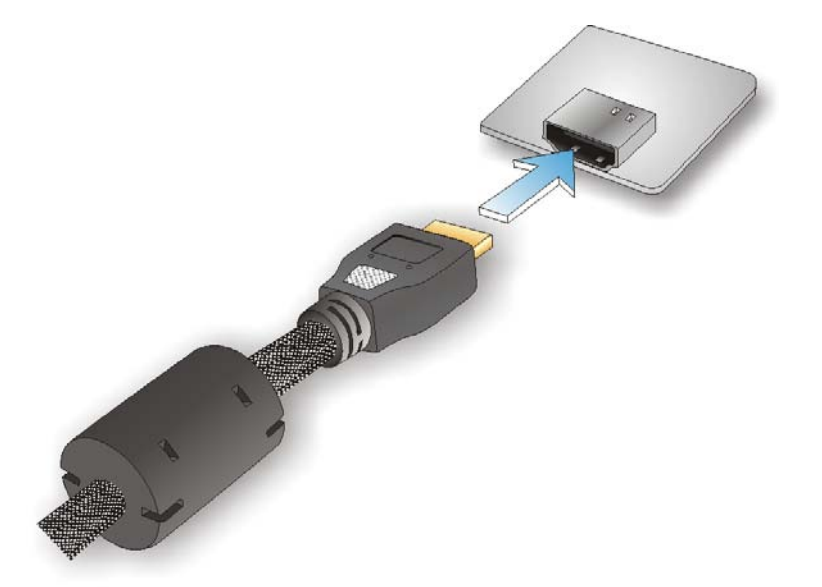

#### Figure 3-10: HDMI Connection

Step 3: Insert the HDMI connector. Gently insert the HDMI connector. The connector should engage with a gentle push. If the connector does not insert easily, check again that the connector is aligned correctly, and that the connector is being inserted with the right way up.

### 3.6.3 LAN Connection

There are two external RJ-45 LAN connectors. The RJ-45 connector enables connection to an external network. To connect a LAN cable with an RJ-45 connector, please follow the instructions below.

- Step 1: Locate the RJ-45 connectors. The location of the LAN connector is shown in Chapter 1.
- Step 2: Align the connectors. Align the RJ-45 connector on the LAN cable with one of the RJ-45 connectors on the ECN-380-QM87. See Figure 3-11.

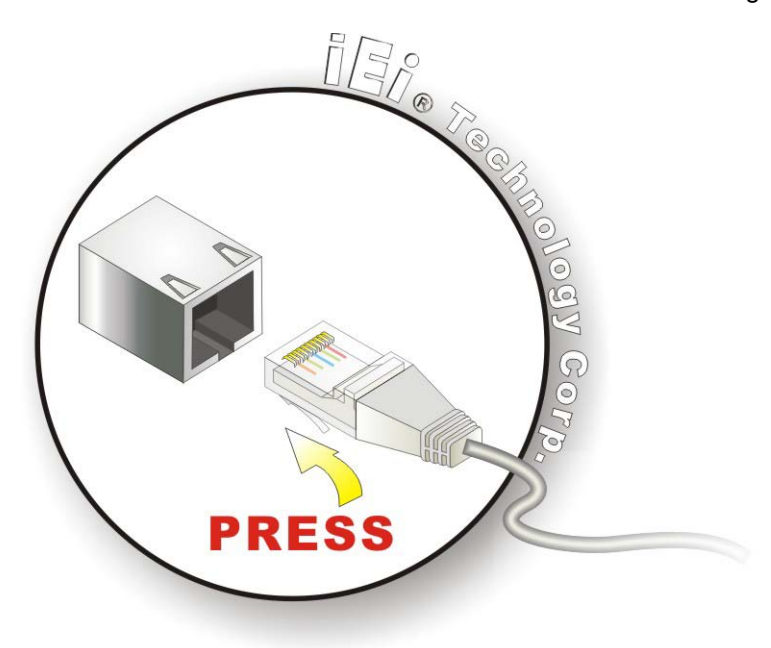

Figure 3-11: LAN Connection

Step 3: Insert the LAN cable RJ-45 connector. Once aligned, gently insert the LAN cable RJ-45 connector into the RJ-45 connector.

### 3.6.4 DB-9 Serial Port Connection

There are two RS-232 DB-9 connectors of the ECN-380-QM87 for serial device connection. Follow the steps below to connect a serial device to the DB-9 connector of the ECN-380-QM87.

- Step 1: Locate the DB-9 connector. The locations of the DB-9 connectors are shown in Chapter 1.
- Step 2: Insert the serial connector. Insert the DB-9 connector of a serial device into the DB-9 connector on the rear panel. See Figure 3-12.

Integration Corp.

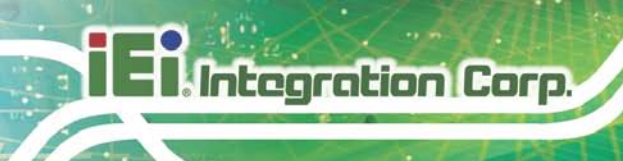

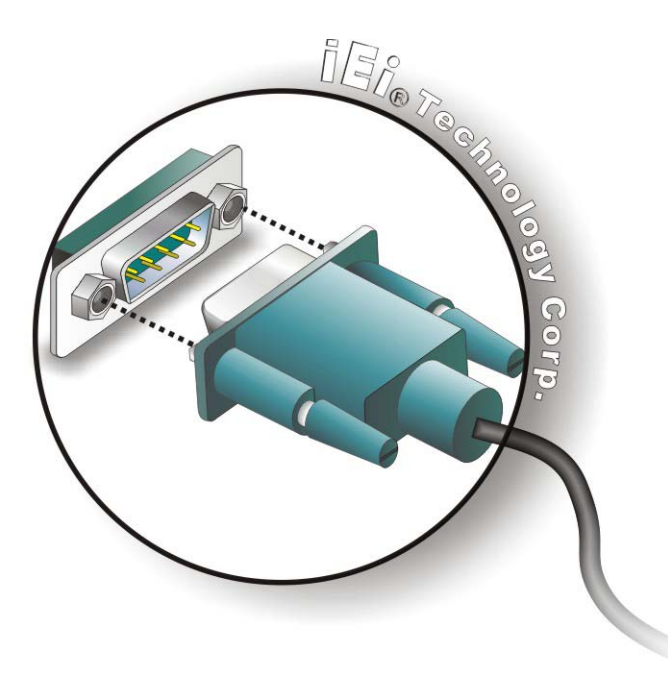

#### Figure 3-12: DB-9 Serial Port Connector

Step 3: Secure the connector. Secure the serial device connector to the external interface by tightening the two retention screws on either side of the connector.

### 3.6.5 USB Device Connection

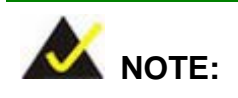

User must install the USB 3.0 driver before connecting a USB device to the system or else the system may not recognize the connected device.

There are four USB 2.0 connectors and two USB 3.0 connectors on the ECN-380-QM87. To connect a USB device, please follow the instructions below.

Step 1: Locate the USB connectors. The locations of the USB connectors are shown in Chapter 1.

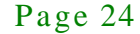

Step 2: Align the connectors. Align the USB device connector with one of the

connectors on the external peripheral interface. See Figure 3-13.

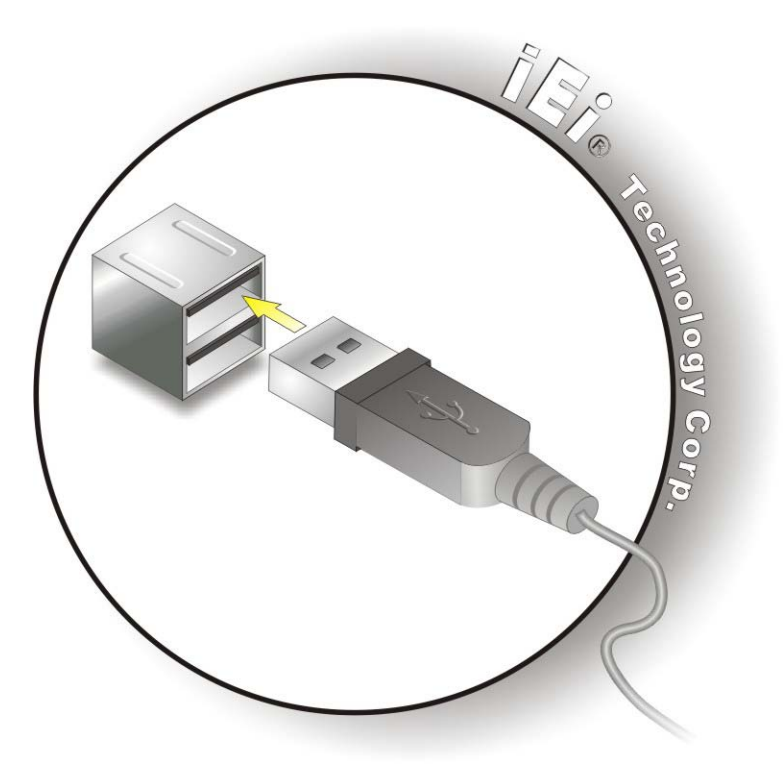

Figure 3-13: USB Device Connection

Step 3: **Insert the device connector.** Once aligned, gently insert the USB device connector into the onboard connector.

## 3.6.6 VGA Monitor Connection

The ECN-380-QM87 has a single female DB-15 connector on the external peripheral interface panel. The DB-15 connector is connected to a CRT or VGA monitor. To connect a monitor to the ECN-380-QM87, please follow the instructions below.

- Step 1: Locate the female DB-15 connector. The location of the female DB-15 connector is shown in **Chapter 1**.
- Step 2: Align the VGA connector. Align the male DB-15 connector on the VGA screen cable with the female DB-15 connector on the external peripheral interface.

Integration Corp.

Step 3: Insert the VGA connector. Once the connectors are properly aligned with the insert the male connector from the VGA screen into the female connector on the ECN-380-QM87. See Figure 3-14.

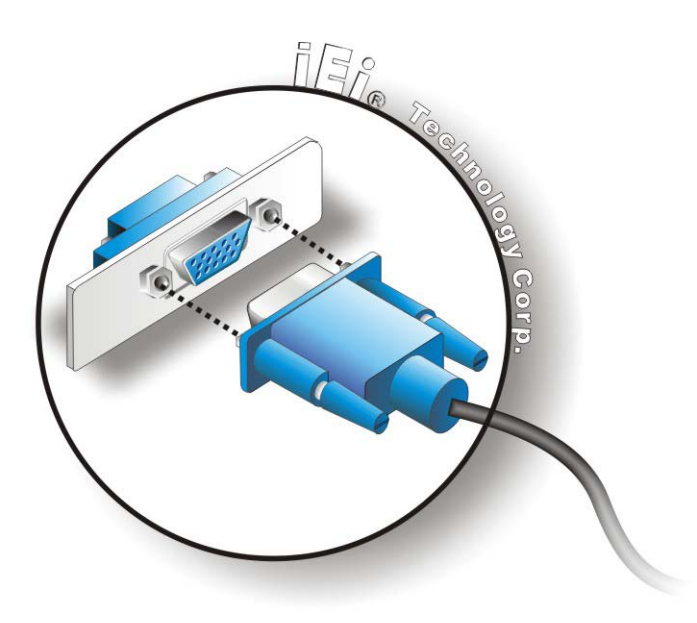

Figure 3-14: VGA Connector

Integration Corp.

- Step 4: Secure the connector. Secure the DB-15 VGA connector from the VGA monitor to the external interface by tightening the two retention screws on either side of the connector.
- 3.7 Powering On/Off the System

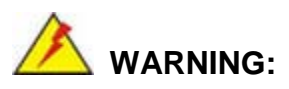

Make sure a power supply with the correct input voltage is being fed into the system. Incorrect voltages applied to the system may cause damage to the internal electronic components and may also cause injury to the user.

- **Power on** the system: press the power button for 1 second
- Power off the system: press the power button for 1 second

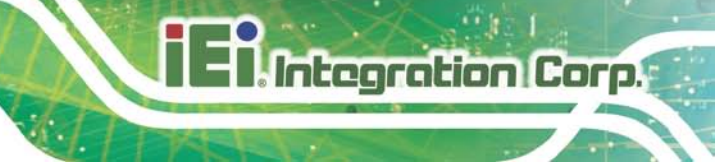

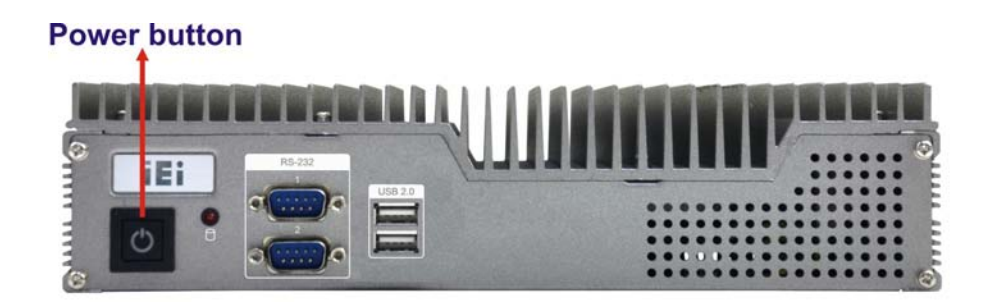

Figure 3-15: Power Button

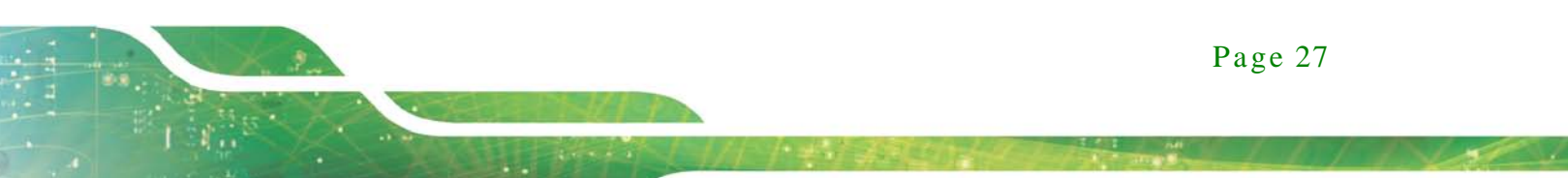

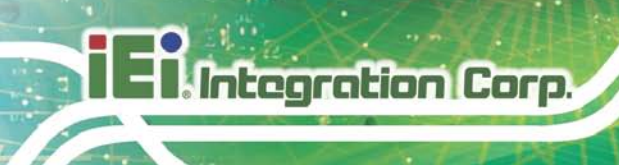

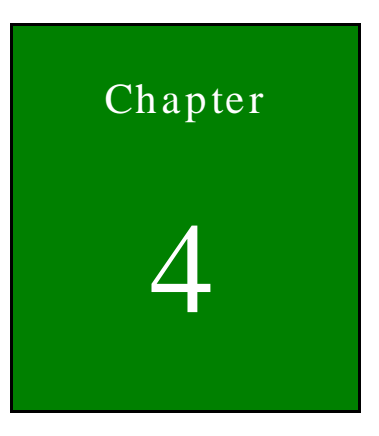

BIOS

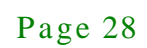
# 4.1 Introduction

The BIOS is programmed onto the BIOS chip. The BIOS setup program allows changes to certain system settings. This chapter outlines the options that can be changed.

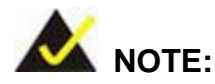

Some of the BIOS options may vary throughout the life cycle of the product and are subject to change without prior notice.

#### 4.1.1 Starting Setup

The UEFI BIOS is activated when the computer is turned on. The setup program can be activated in one of two ways.

- 1. Press the DEL or F2 key as soon as the system is turned on or
- Press the DEL or F2 key when the "Press DEL or F2 to enter SETUP" message appears on the screen.

If the message disappears before the **DEL or F2** key is pressed, restart the computer and try again.

#### 4.1.2 Using Setup

Use the arrow keys to highlight items, press **ENTER** to select, use the PageUp and PageDown keys to change entries, press **F1** for help and press **Esc** to quit. Navigation keys are shown in the following table.

| Кеу         | Function                                   |  |
|-------------|--------------------------------------------|--|
| Up arrow    | Move to previous item                      |  |
| Down arrow  | Move to next item                          |  |
| Left arrow  | Move to the item on the left hand side     |  |
| Right arrow | Move to the item on the right hand side    |  |
| +           | Increase the numeric value or make changes |  |

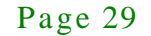

| Кеу         | Function                                                 |  |  |
|-------------|----------------------------------------------------------|--|--|
| -           | Decrease the numeric value or make changes               |  |  |
| Page Up key | Move to the next page                                    |  |  |
| Page Dn key | Move to the previous page                                |  |  |
| Esc key     | Main Menu – Quit and not save changes into CMOS          |  |  |
|             | Status Page Setup Menu and Option Page Setup Menu        |  |  |
|             | Exit current page and return to Main Menu                |  |  |
| F1          | General help, only for Status Page Setup Menu and Option |  |  |
|             | Page Setup Menu                                          |  |  |
| F2          | Load previous values                                     |  |  |
| F3          | Load optimized defaults                                  |  |  |
| F4          | Save changes and Exit BIOS                               |  |  |

#### **Table 4-1: BIOS Navigation Keys**

#### 4.1.3 Getting Help

When **F1** is pressed a small help window describing the appropriate keys to use and the possible selections for the highlighted item appears. To exit the Help Window press **Esc** or the **F1** key again.

#### 4.1.4 Unable to Reboot after Configuration Changes

If the computer cannot boot after changes to the system configuration are made, CMOS defaults. Use the jumper described in **Chapter 4**.

#### 4.1.5 BIOS Menu Bar

The menu bar on top of the BIOS screen has the following main items:

- Main Changes the basic system configuration.
- Advanced Changes the advanced system settings.
- Chipset Changes the chipset settings.
- Boot Changes the system boot configuration.
- Security Sets User and Supervisor Passwords.

Page 30

Save & Exit – Selects exit options and loads default settings.

The following sections completely describe the configuration options found in the menu items at the top of the BIOS screen and listed above.

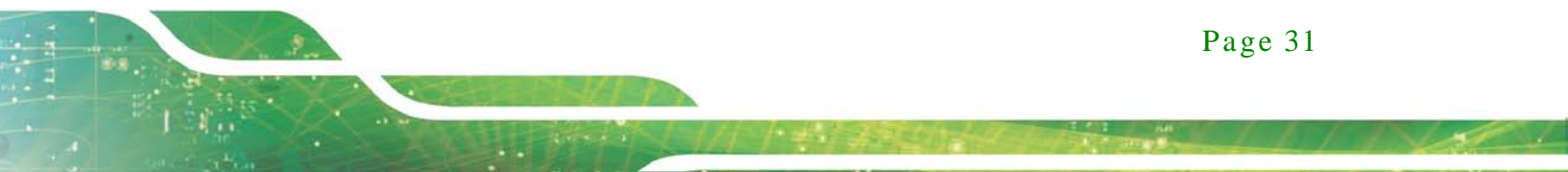

# 4.2 Main

The **Main** BIOS menu (**BIOS Menu 1**) appears when the **BIOS Setup** program is entered. The **Main** menu gives an overview of the basic system information.

| Aptio Setup Utility - Copy                                                                                                    | right (C) 2012 America                                                                                         | n Megatrends, Inc.                                                                                                    |
|----------------------------------------------------------------------------------------------------|----------------------------------------------------------------------------------------------------|----------------------------------------------------------------------------------------------------|
| Main Advanced Chipset                                                                                                    | Boot Security Save                                                                                             | & EXIC                                                                                                    |
| BIOS Information<br>BIOS Vendor<br>Core Version<br>Compliancy<br>Project Version<br>Build Date and Time                                         | American Megatrends<br>4.6.5.4<br>UEFI 2.3.1; PI 1.2<br>E416AR11.ROM<br>12/13/2013 18:12:23                    | Set the Date. Use Tab to<br>switch between Date<br>elements.                                                              |
| iWDD Vendor<br>iWDD Version                                                                                                    | iEi<br>E416ER11.bin                                                                                            |                                                                                                    |
| Processor Information<br>Name<br>Brand String<br>Frequency<br>Processor ID<br>Stepping<br>Number of Processors<br>Microcode Revision<br>GT Info | Haswell<br>Intel(R) Core(TM) i5-440<br>2700 MHz<br>306c3<br>CO<br>2Core(s) / 4Thread(s)<br>16<br>GT2 (800 MHz) |                                                                                                    |
| IGFX VBIOS Version<br>Memory RC Version<br>Total Memory<br>Memory Frequency                                                                     | 2167<br>1.6.2.1<br>4096 MB (DDR3)<br>1600 MHz                                                                  |                                                                                                    |
| PCH Information<br>Name<br>PCH SKU<br>Stepping<br>LAN PHY Revision                                                                              | LynxPoint<br>QM87<br>05/C2<br>A3                                                                               |                                                                                                    |
| ME FW Version<br>ME Firmware SKU                                                                                                    | 9.0.10.1372<br>5MB                                                                                             | →←: Select Screen ↓: Select Item                                                                                          |
| SPI Clock Frequency<br>DOFR Support<br>Read Status Clock Frequnecy<br>Write Status Clock Frequnecy<br>Fast Read Status Clock Frequnecy          | Unsupported<br>50 MHz<br>50 MHz<br>50 MHz                                                                      | Enter: Select<br>+/-: Change Opt.<br>F1: General Help<br>F2: Previous Values<br>F3: Optimized Defaults<br>F4: Save & Exit |
| System Date<br>System Time                                                                                                    | [Tue 10/21/2014]<br>[15:10:27]                                                                                 | ESC: Exit                                                                                                    |
| Access Level<br>Version 2.15.1236. Copyri                                                                                                    | Administrator<br>ight (C) 2012 American                                                                        | Megatrends, Inc.                                                                                                    |

**BIOS Menu 1: Main** 

Page 32

System Overview

The **BIOS** Information lists a brief summary of the BIOS. The fields in **BIOS** Information cannot be changed. The items shown in the system overview include:

- BIOS Information
- Processor Information
- Memory Information
- PCH Information
- SPI Clock Frequency

The System Overview field also has two user configurable fields:

• System Date [xx/xx/xx]

Use the **System Date** option to set the system date. Manually enter the day, month and year.

• System Time [xx:xx:xx]

Use the **System Time** option to set the system time. Manually enter the hours, minutes and seconds.

#### 4.3 Advanced

Use the **Advanced** menu (**BIOS Menu 2**) to configure the CPU and peripheral devices through the following sub-menus:

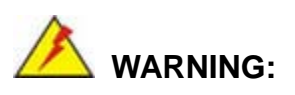

Setting the wrong values in the sections below may cause the system to malfunction. Make sure that the settings made are compatible with the hardware.

El Integration Corp.

# ECN-380-QM87 Embedded System

| Aptio Setup Utility - Copyright (C) 2012 American<br>Main <mark>Advanced</mark> Chipset Boot Security Save | n Megatrends, Inc.<br>& Exit              |
|----------------------------------------------------------------------------------------------------|-------------------------------------------|
| <pre>&gt; ACPI Settings &gt; RTC Wake Settings &gt; Trusted Computing</pre>                                | System ACPI Parameters                    |
| <pre>&gt; CPU Configuration &gt; SATA Configuration</pre>                                                  |                                           |
| <pre>&gt; Intel(R) Rapid Start Technology &gt; AMT Configuration</pre>                                     | →←: Select Screen ↓: Select Item          |
| <pre>&gt; USB Configuration &gt; iWDD H/W Monitor</pre>                                                    | Enter: Select                             |
| > F81866 Super IO Configuration > F81866 H/W Monitor                                                       | F1: General Help<br>F2: Previous Values   |
| > Serial Port Console Redirection > iEi Feature                                                            | F3: Optimized Defaults<br>F4: Save & Exit |
| Version 2.15.1236, Copyright (C) 2012 American                                                             | ESC: Exit<br>Megatrends, Inc.             |

**BIOS Menu 2: Advanced** 

## 4.3.1 ACPI Settings

The **ACPI Settings** menu (**BIOS Menu 3**) configures the Advanced Configuration and Power Interface (ACPI) options.

| Aptio Setup Utility | - Copyright (C) 2012 America | n Megatrends, Inc.                               |
|---------------------|------------------------------|--------------------------------------------------|
| Advanced            |                              |                                                  |
| ACPI Settings       |                              | Select ACPI sleep state<br>the system will enter |
| ACPI Sleep State    | [S1 only(CPU Stop C1]        | when the SUSPEND button is pressed.              |
|                     |                              |                                                  |
|                     |                              | →←: Select Screen                                |
|                     |                              | Enter: Select                                    |
|                     |                              | F1: General Help                                 |
|                     |                              | F2: Previous Values<br>F3: Optimized Defaults    |
|                     |                              | ESC: Exit                                        |
| Version 2.15.1236.  | Copyright (C) 2012 American  | Megatrends, Inc.                                 |

**BIOS Menu 3: ACPI Settings** 

Page 34

• ACPI Sleep State [S1 only (CPU Stop Clock)]

Use the **ACPI Sleep State** option to specify the sleep state the system enters when it is not being used.

| → | S1 only (CPU Stop | DEFAULT | The system enters S1 (POS) sleep state. The     |
|---|-------------------|---------|-------------------------------------------------|
|   | Clock)            |         | system appears off. The CPU is stopped; RAM is  |
|   |                   |         | refreshed; the system is running in a low power |
|   |                   |         | mode.                                           |
| → | S3 only (Suspend  |         | The caches are flushed and the CPU is powered   |
|   | to RAM)           |         | off. Power to the RAM is maintained. The        |
|   |                   |         | computer returns slower to a working state, but |

more power is saved.

#### 4.3.2 RTC Wake Settings

The **RTC Wake Settings** menu (**BIOS Menu 4**) enables the system to wake at the specified time.

| Aptio Setup Utility       | v – Copyright ( | C) 2012 American | n Megatrends, Inc.                                                                                                    |
|---------------------------|-----------------|------------------|----------------------------------------------------------------------------------------------------|
| Advanced                  |                 |                  |                                                                                                    |
| Wake system with Fixed Ti | me [Disab       | led]             | Enable or disable System<br>wake on alarm event. When<br>enabled, System will<br>wake on the<br>date::hr::min::sec<br>specified                                         |
|                           |                 |                  |                                                                                                    |
|                           |                 |                  | <pre>→ ←: Select Screen ↑ ↓: Select Item Enter: Select +/-: Change Opt. F1: General Help F2: Previous Values F3: Optimized Defaults F4: Save &amp; Exit ESC: Exit</pre> |
| Version 2.15.1236         | . Copyright (C  | ) 2012 American  | Megatrends, Inc.                                                                                                    |

**BIOS Menu 4: RTC Wake Settings** 

• Wake system with Fixed Time [Disabled]

Use the **Wake system with Fixed Time** option to enable or disable the system wake on alarm event.

→ Disabled DEFAULT The real time clock (RTC) cannot generate a wake event Enabled → If selected, the Wake up every day option appears allowing you to enable to disable the system to wake every day at the specified time. Besides, the following options appear with values that can be selected: Wake up every day Wake up date Wake up hour Wake up minute Wake up second

After setting the alarm, the computer turns itself on from a suspend state when the alarm goes off.

#### 4.3.3 Trusted Computing

Use the **Trusted Computing** menu (**BIOS Menu 5**) to configure settings related to the Trusted Computing Group (TCG) Trusted Platform Module (TPM).

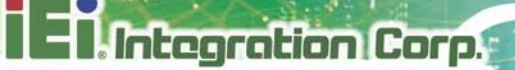

| Aptio Setup Utility -<br>Advanced                      | Copyright (C)   | 2012 American | n Megatrends, Inc.                                                                         |
|--------------------------------------------------------|-----------------|---------------|--------------------------------------------------------------------------------------------|
| Configuration<br>Security Device Support               | [Disable]       |               | Enables or Disables BIOS<br>support for security<br>device. 0.S. will not                  |
| Current Status Information<br>NO Security Device Found |                 |               | show Security Device.<br>TCG EFI protocol and<br>INTIA interface will not<br>be available. |
|                                                        |                 |               |                                                                                            |
|                                                        |                 |               | →←: Select Screen                                                                          |
|                                                        |                 |               | I ↓: Select Item<br>Enter: Select                                                          |
|                                                        |                 |               | +/-: Change Opt.<br>F1: General Help                                                       |
|                                                        |                 |               | F2: Previous Values                                                                        |
|                                                        |                 |               | F3: Optimized Defaults<br>F4: Save & Exit                                                  |
|                                                        |                 | 010 7         | ESC: Exit                                                                                  |
| Version 2.15.1236. C                                   | copyright (C) 2 | 012 Américan  | Megatrends, Inc.                                                                           |

#### **BIOS Menu 5: Trusted Computing**

• Security Device Support [Disable]

Use the **Security Device Support** option to configure support for the TPM.

- → **Disable DEFAULT** TPM support is disabled.
- → Enable TPM support is enabled.

#### 4.3.4 CPU Configuration

Use the **CPU Configuration** menu (**BIOS Menu 6**) to view detailed CPU specifications and configure the CPU.

| Aptio Setup Utility - Copy<br>Advanced                                                                                                    | right (C) 2012 America                                                                  | n Megatrends, Inc.                                                                                                    |
|----------------------------------------------------------------------------------------------------|-----------------------------------------------------------------------------------------|----------------------------------------------------------------------------------------------------|
| CPU Configuration<br>Intel(R) Core(TM) i5-4400E CPU @<br>CPU Signature<br>Microcode Patch<br>Max CPU Speed<br>Min CPU Speed<br>CPU Speed<br>Processor Cores<br>Intel HT Technology<br>Intel VT-x Technology | 2.70GHz<br>306c3<br>7<br>2700 MHz<br>800 MHz<br>2700 MHz<br>2<br>Supported<br>Supported | Enabled for Windows XP<br>and Linux (OS optimized<br>for Hyper-Threading<br>Technology) and Disabled<br>for other OS (OS not<br>optimized for<br>Hyper-Threading<br>Technology). When<br>Disabled only one thread<br>per enabled core is<br>enabled. |
| Intel SMX Technology<br>64-bit<br>EIST Technology                                                                                                    | Supported<br>Supported<br>Supported                                                     |                                                                                                    |
| Ll Data Cache<br>Ll Code Cache<br>L2 Cache<br>L3 Cache                                                                                                    | 32 kB x 2<br>32 kB x 2<br>256 kB x 2<br>3072 kB                                         | <pre>→←: Select Screen ↑↓: Select Item Enter: Select +/-: Change Opt. F1: General Help P2: Description Malaca</pre>                                                                                                    |
| Hyper-threading<br>Active Processor Cores<br>Intel Virtualization Technology<br>EIST<br>Intel TXT(LT) Support                                                                                               | [Enabled]<br>[All]<br>[Disabled]<br>[Enabled]<br>[Disabled]                             | F2: Previous values<br>F3: Optimized Defaults<br>F4: Save & Exit<br>ESC: Exit                                                                                                    |

Version 2.15.1236. Copyright (C) 2012 American Megatrends, Inc.

#### **BIOS Menu 6: CPU Configuration**

The CPU Configuration menu (**BIOS Menu 6**) lists the following CPU details:

- Processor Type: Lists the brand name of the CPU being used
- CPU Signature: Lists the CPU signature value.
- Microcode Patch: Lists the microcode patch being used.
- Max CPU Speed: Lists the maximum CPU processing speed.
- Min CPU Speed: Lists the minimum CPU processing speed.
- CPU Speed: Lists the CPU processing speed
- Processor Cores: Lists the number of the processor core

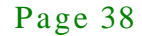

- Intel HT Technology: Indicates if Intel HT Technology is supported by the CPU.
- Intel VT-x Technology: Indicates if Intel VT-x Technology is supported by the CPU.
- Intel SMX Technology: Indicates if Intel SMX Technology is supported by the CPU.
- EIST Technology: Indicates if the Enhanced Intel SpeedStep® Technology (EIST) is supported by the CPU.
- 64-bit: Indicates if 64-bit is supported by the CPU.
- L1 Data Cache: Lists the amount of data storage space on the L1 cache.
- L1 Code Cache: Lists the amount of code storage space on the L1 cache.
- L2 Cache: Lists the amount of storage space on the L2 cache.
- L3 Cache: Lists the amount of storage space on the L3 cache.
- Hyper-threading [Enabled]

Use the **Hyper-Threading** BIOS option to enable or disable the Intel Hyper-Threading Technology.

| → | Disabled |         | Disables the Intel Hyper-Threading Technology. |
|---|----------|---------|------------------------------------------------|
| → | Enabled  | DEFAULT | Enables the Intel Hyper-Threading Technology.  |

Active Processor Cores [All]

Use the **Active Processor Cores** option to configure the number of the active processor cores.

AII DEFAULT Active all of the processor cores
 1 Active one of the processor cores

Intel Virtualization Technology [Disabled]

Use the **Intel Virtualization Technology** option to enable or disable virtualization on the system. When combined with third party software, Intel® Virtualization technology allows several OSs to run on the same system at the same time.

| → | Disabled | DEFAULT | Disables Intel Virtualization Technology |
|---|----------|---------|------------------------------------------|
| 7 | Disabled | DEFAULT | Disables Intel Virtualization Technology |

- $\rightarrow$ Enabled Enables Intel Virtualization Technology.
- EIST [Enabled]

Integration Corp.

Use the **EIST** option to enable or disable the Intel Speed Step Technology.

| → | Disabled |         | Disables the Intel Speed Step Technology. |
|---|----------|---------|-------------------------------------------|
| → | Enabled  | DEFAULT | Enables the Intel Speed Step Technology.  |

Intel TXT(LT) Support [Disabled]

Use the Intel TXT(LT) Support BIOS option to enable or disable the Intel Trusted Execution Technology.

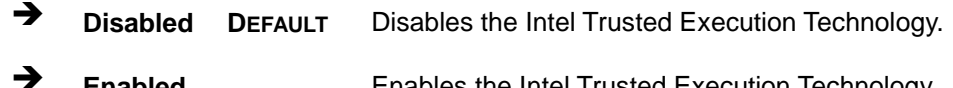

Enabled Enables the Intel Trusted Execution Technology.

#### 4.3.5 SATA Configuration

Use the SATA Configuration menu (BIOS Menu 7) to change and/or set the configuration of the SATA devices installed in the system.

| Aptio Setup Utility<br>Advanced                 | - Copyright (C) 2012 Americ               | an Megatrends, Inc.               |
|-------------------------------------------------|-------------------------------------------|-----------------------------------|
| SATA Controller(s)<br>SATA Mode Selection       | [Enabled]<br>[IDE]                        | Enable or disable SATA<br>Device. |
| S_ATA1<br>S_ATA2<br>S_ATA3<br>S_ATA4<br>M-SATA1 | Empty<br>Empty<br>Empty<br>Empty<br>Empty | <pre>→ ←: Select Screen</pre>     |
| Version 2.15.1236.                              | Copyright (C) 2012 Americar               | n Megatrends, Inc.                |

**BIOS Menu 7: SATA Configuration** 

Page 40

• SATA Controller(s) [Enabled]

Use the SATA Controller(s) option to configure the SATA controller.

| →             | Enabled                              | DEFAULT                 | Enable SATA controller.                       |
|---------------|--------------------------------------|-------------------------|-----------------------------------------------|
| →             | Disabled                             |                         | Disable SATA controller.                      |
| ■ S<br>Use th | ATA Mode Sele<br>ne <b>SATA Mode</b> | ction [IDE] Selection o | ption to configure SATA devices.              |
| →             | IDE                                  | DEFAULT                 | Configures SATA devices as normal IDE device. |
| →             | AHCI                                 |                         | Configures SATA devices as AHCI device.       |
| →             | RAID                                 |                         | Configures SATA devices as RAID device.       |
|               |                                      |                         |                                               |

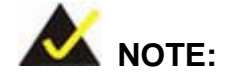

Before accessing the RAID configuration utility, ensure to set the Option ROM Messages BIOS option in the Boot menu to Force BIOS. This is to allow the "Press <CTRL+I> to enter Configuration Utility......" message to appear during POST. Press Ctrl+I when prompted to enter the RAID configuration utility.

#### 4.3.6 Intel(R) Rapid Start Technology

Use the Intel(R) Rapid Start Technology (BIOS Menu 8) menu to configure Intel® Rapid Start Technology support.

| Aptio Setup Utility - Copyr | ight (C) 2012 Am | erican Megatrends, Inc.                                 |
|-----------------------------|------------------|---------------------------------------------------------|
| Advanced                    |                  |                                                         |
|                             |                  | Enable or disable<br>Intel(R) Rapid Start<br>Technology |
|                             |                  | <pre>→ ←: Select Screen</pre>                           |
| Version 2.15.1236. Copyrig  | ght (C) 2012 Ame | ESC: EXIT<br>rican Megatrends, Inc.                     |

BIOS Menu 8: Intel(R) Rapid Start Technology

Intel(R) Rapid Start Technology [Disabled]

Use Intel(R) Rapid Start Technology option to enable or disable the Intel® Rapid Start Technology function.

| → | Disabled | DEFAULT | Intel® Rapid Start Technology is disabled |
|---|----------|---------|-------------------------------------------|
| → | Enabled  |         | Intel® Rapid Start Technology is enabled  |

#### 4.3.7 AMT Configuration

The **AMT Configuration** menu (**BIOS Menu 9**) allows the advanced power management options to be configured.

El Integration Corp.

# ECN-380-QM87 Embedded System

| Aptio Setup Uti<br>Advanced  | lity - Copyright (C) 2012 Ame | erican Megatrends, Inc.                                                                                                    |
|------------------------------|-------------------------------|----------------------------------------------------------------------------------------------------|
| Intel AMT<br>Un-Configure ME | [Enabled]<br>[Disabled]       | <pre>Enable/Disable Intel (R)<br/>Active Management<br/>Technology BIOS<br/>Extension. Note: iAMT H/W<br/>is always enabled.<br/>This option just controls<br/>the BIOS extension<br/>execution.<br/>If enabled, this requires<br/>additional firmware in the<br/>SPI device.<br/>→ ←: Select Screen<br/>↑↓: Select Item<br/>Enter: Select<br/>+/-: Change Opt.<br/>F1: General Help<br/>F2: Previous Values<br/>F3: Optimized Defaults<br/>F4: Save &amp; Exit<br/>ESC: Exit</pre> |
| Version 2.15.1               | 236. Copyright (C) 2012 Amer  | ican Megatrends, Inc.                                                                                                    |

**BIOS Menu 9: AMT Configuration** 

Intel AMT [Enabled]

Use Intel AMT option to enable or disable the Intel® AMT function.

- Disabled
  Intel® AMT is disabled
- Enabled DEFAULT Intel® AMT is enabled
- Un-Configure ME [Disabled]

Use the **Un-Configure ME** option to perform ME unconfigure without password operation.

- Disabled DEFAULT Not perform ME unconfigure
- Enabled
   To perform ME unconfigure

#### 4.3.8 USB Configuration

Use the **USB Configuration** menu (**BIOS Menu 10**) to read USB configuration information and configure the USB settings.

| Aptio Setup Utility - Copyright (C) 2012 America<br>Advanced | n Megatrends, Inc.                                                      |
|--------------------------------------------------------------|-------------------------------------------------------------------------|
| USB Configuration                                            | Enables Legacy USB<br>support. AUTO option                              |
| USB Devices:<br>1 Keyboard, 2 Hubs                           | disables legacy support<br>if no USB devices are<br>connected DISABLE   |
| Legacy USB Support [Enabled]                                 | option will keep USB<br>devices available only<br>for EFI applications. |
|                                                              | <br>→←: Select Screen                                                   |
|                                                              | ↑↓: Select Item<br>Enter: Select                                        |
|                                                              | +/-: Change Opt.<br>F1: General Help                                    |
|                                                              | F2: Previous Values<br>F3: Optimized Defaults<br>F4: Save & Exit        |
| Version 2.15.1236. Copyright (C) 2012 American               | ESC: Exit<br>Megatrends, Inc.                                           |

**BIOS Menu 10: USB Configuration** 

USB Devices

The USB Devices field lists the USB devices that are enabled on the system

Legacy USB Support [Enabled]

Use the **Legacy USB Support** BIOS option to enable USB mouse and USB keyboard support.

Normally if this option is not enabled, any attached USB mouse or USB keyboard does not become available until a USB compatible operating system is fully booted with all USB drivers loaded. When this option is enabled, any attached USB mouse or USB keyboard can control the system even when there is no USB driver loaded onto the system.

| → | Enabled  | DEFAULT | Legacy USB support enabled                        |
|---|----------|---------|---------------------------------------------------|
| → | Disabled |         | Legacy USB support disabled                       |
| → | Auto     |         | Legacy USB support disabled if no USB devices are |
|   |          |         | connected                                         |

#### 4.3.9 iWDD H/W Monitor

The **iWDD H/W Monitor** menu (**BIOS Menu 11**) displays the CPU temperature and CPU fan speed, and contains the fan configuration submenu.

| Aptio Setup Utility - Co       | oyright (C) 2012 America | n Megatrends, Inc.                       |
|--------------------------------|--------------------------|------------------------------------------|
| Advanced                       |                          |                                          |
| PC Health Status               |                          | Smart Fan Mode Select                    |
| CPU temperature                | : +60 C                  |                                          |
| CPU_FAN1 Speed                 | : N/A                    |                                          |
| SYS_FAN1 Speed                 | : N/A                    |                                          |
|                                |                          | $\rightarrow \leftarrow$ : Select Screen |
| > Smart Fan Mode Configuration |                          | $\uparrow \downarrow$ : Select Item      |
|                                |                          | Enter: Select                            |
|                                |                          | +/-: Change Opt.                         |
|                                |                          | F1: General Help                         |
|                                |                          | F2: Previous Values                      |
|                                |                          | F3: Optimized Defaults                   |
|                                |                          | F4: Save & Exit                          |
|                                |                          | ESC: Exit                                |
| Version 2.15.1236. Copy        | right (C) 2012 American  | Megatrends, Inc.                         |

#### BIOS Menu 11: iWDD H/W Monitor

• PC Health Status

The following system parameters and values are shown. The system parameters that are monitored are:

- CPU Temperature
- CPU Fan Speed
- System Fan Speed

#### 4.3.9.1 Smart Fan Mode Configuration

Use the Smart Fan Mode Configuration submenu (BIOS Menu 12) to configure the smart fan temperature and speed settings.

El Integration Corp.

# ECN-380-QM87 Embedded System

| Aptio Setup Utility - Copy                                                                                                    | yright                            | (C) 2012 A | America | n Megatrends, Inc.                                                                                                    |
|----------------------------------------------------------------------------------------------------|-----------------------------------|------------|---------|----------------------------------------------------------------------------------------------------|
| Advanced                                                                                                    |                                   |            |         |                                                                                                    |
| Smart Fan Mode Configuration                                                                                                    |                                   |            |         | Smart Fan Mode Select                                                                                                    |
| CPU_FAN1 Smart Fan Control<br>Auto mode fan start temperature<br>Auto mode fan off temperature<br>Auto mode fan start PWM                                                       | [Auto<br>50<br>40<br>30           | Mode]      |         |                                                                                                    |
| Auto mode fan slope PWM<br>SYS_FAN1 Smart Fan Control<br>Auto mode fan start temperature<br>Auto mode fan off temperature<br>Auto mode fan start PWM<br>Auto mode fan slope PWM | 1<br>[Auto<br>50<br>40<br>30<br>1 | Mode ]     |         | <pre>←→: Select Screen ↑↓: Select Item EnterSelect + - Change Opt. F1 General Help F2 Previous Values F3 Optimized Defaults F4 Save &amp; Exit ESC Exit</pre> |
| Version 2.15.1236. Copyr                                                                                                    | ight (                            | C) 2012 Am | erican  | Megatrends, Inc.                                                                                                    |

**BIOS Menu 12: Smar Fan Mode Configuration** 

• CPU\_FAN1/SYS\_FAN1 Smart Fan Control [Auto Mode]

Use the **CPU\_FAN1/SYS\_FAN1 Smart Fan Control** option to configure the CPU/System Smart Fan.

| → | Manual Mode |         | The fan spins at the speed set in Manual Mode |
|---|-------------|---------|-----------------------------------------------|
|   |             |         | settings                                      |
| → | Auto Mode   | DEFAULT | The fan adjusts its speed using Auto by       |
|   |             |         | Duty-Cycle settings                           |

• Auto mode fan start/off temperature

Use the + or – key to change the **Auto mode fan start/off temperature** value. Enter a decimal number between 1 and 100.

• Auto mode fan start PWM

Use the + or – key to change the **Auto mode fan start PWM** value. Enter a decimal number between 1 and 128.

- IEI.Integration Corp.
- Auto mode fan slope PWM

Use the + or - key to change the **Auto mode fan slope PWM** value. Enter a decimal number between 1 and 64.

#### 4.3.10 F81866 Super IO Configuration

Use the **F81866 Super IO Configuration** menu (**BIOS Menu 13**) to set or change the configurations for the serial ports.

| Aptio Setup Utility - Copyright (C) 2012 America<br>Advanced                                  | an Megatrends, Inc.                                    |
|-----------------------------------------------------------------------------------------------|--------------------------------------------------------|
| F81866 Super IO Configuration                                                                 | Set Parameters of Serial<br>Port 1 (COMA)              |
| F81866 Super IO Chip F81866<br>> Serial Port 1 Configuration<br>> Serial Port 2 Configuration |                                                        |
| > Serial Port 3 Configuration                                                                 | <pre>→←: Select Screen<br/>↑↓: Select Item</pre>       |
|                                                                                               | Enter: Select<br>+/-: Change Opt.                      |
|                                                                                               | F1: General Help<br>F2: Previous Values                |
|                                                                                               | F3: Optimized Defaults<br>F4: Save & Exit<br>ESC: Exit |
| Version 2.15.1236. Copyright (C) 2012 American                                                | Megatrends, Inc.                                       |

BIOS Menu 13: F81866 Super IO Configuration

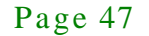

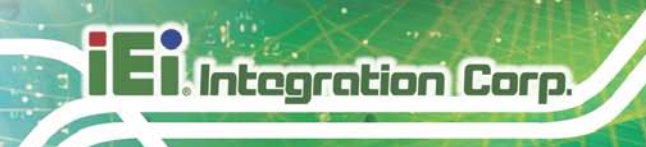

#### 4.3.10.1 Serial Port n Configuration

Use the Serial Port n Configuration menu (BIOS Menu 14) to configure the serial port n.

| Aptio Setup Utility - Cop<br>Advanced | yright (C) 2012 America | n Megatrends, Inc.                       |
|---------------------------------------|-------------------------|------------------------------------------|
| Serial Port n Configuration           |                         | Enable or Disable Serial<br>Port (COM)   |
| Serial Port                           | [Enabled]               |                                          |
| Device Settings                       | IO=3F8h; IRQ=4          |                                          |
|                                       |                         |                                          |
| Change Settings                       | [Auto]                  | $\rightarrow \leftarrow$ : Select Screen |
|                                       |                         | $\uparrow \downarrow$ : Select Item      |
|                                       |                         | Enter: Select                            |
|                                       |                         | +/-: Change Opt.                         |
|                                       |                         | F1: General Help                         |
|                                       |                         | F2: Previous Values                      |
|                                       |                         | F3: Optimized Defaults                   |
|                                       |                         | F4: Save & Exit                          |
|                                       |                         | ESC: Exit                                |
| Version 2.15.1236. Copyr              | right (C) 2012 American | Megatrends, Inc.                         |

**BIOS Menu 14: Serial Port n Configuration Menu** 

#### 4.3.10.1.1 Serial Port 1 Configuration

• Serial Port [Enabled]

Use the Serial Port option to enable or disable the serial port.

| Disabled | Disable the | serial | port |
|----------|-------------|--------|------|
|----------|-------------|--------|------|

- **Enabled DEFAULT** Enable the serial port
- Change Settings [Auto]

Use the **Change Settings** option to change the serial port IO port address and interrupt address.

| → | Auto     | DEFAULT | The serial port IO port address and interrupt address  |
|---|----------|---------|--------------------------------------------------------|
|   |          |         | are automatically detected.                            |
| → | IO=3F8h; |         | Serial Port I/O port address is 3F8h and the interrupt |
|   | IRQ=4    |         | address is IRQ4                                        |

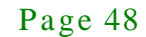

| → | IO=3F8h; | Serial Port I/O port address is 3F8h and the interrupt |
|---|----------|--------------------------------------------------------|
|   | IRQ=3, 4 | address is IRQ3, 4                                     |
| → | IO=2F8h; | Serial Port I/O port address is 2F8h and the interrupt |
|   | IRQ=3, 4 | address is IRQ3, 4                                     |
| → | IO=2C0h; | Serial Port I/O port address is 2C0h and the interrupt |
|   | IRQ=3, 4 | address is IRQ3, 4                                     |
| → | IO=2C8h; | Serial Port I/O port address is 2C8h and the interrupt |
|   | IRQ=3, 4 | address is IRQ3, 4                                     |

## 4.3.10.1.2 Serial Port 2 Configuration

• Serial Port [Enabled]

Use the Serial Port option to enable or disable the serial port.

| → | Disabled |         | Disable the serial port |
|---|----------|---------|-------------------------|
| → | Enabled  | DEFAULT | Enable the serial port  |

• Change Settings [Auto]

Use the **Change Settings** option to change the serial port IO port address and interrupt address.

| →        | Auto                 | DEFAULT | The serial port IO port address and interrupt address are automatically detected. |
|----------|----------------------|---------|-----------------------------------------------------------------------------------|
| →        | IO=2F8h;<br>IRQ=3    |         | Serial Port I/O port address is 2F8h and the interrupt address is IRQ3            |
| →        | IO=3F8h;<br>IRQ=3, 4 |         | Serial Port I/O port address is 3F8h and the interrupt address is IRQ3, 4         |
| <b>→</b> | IO=2F8h;<br>IRQ=3, 4 |         | Serial Port I/O port address is 2F8h and the interrupt address is IRQ3, 4         |
| <b>→</b> | IO=2C0h;<br>IRQ=3, 4 |         | Serial Port I/O port address is 2C0h and the interrupt address is IRQ3, 4         |

Page 49

IO=2C8h; Serial Port I/O port address is 2C8h and the interrupt
 IRQ=3, 4 address is IRQ3, 4

#### 4.3.10.1.3 Serial Port 3 Configuration

• Serial Port [Enabled]

Use the Serial Port option to enable or disable the serial port.

| → | Disabled |         | Disable the serial port |
|---|----------|---------|-------------------------|
| → | Enabled  | DEFAULT | Enable the serial port  |

• Change Settings [Auto]

Use the **Change Settings** option to change the serial port IO port address and interrupt address.

| <b>→</b> | Auto                   | DEFAULT | The serial port IO port address and interrupt address are automatically detected. |
|----------|------------------------|---------|-----------------------------------------------------------------------------------|
| →        | IO=3E8h;<br>IRQ=10     |         | Serial Port I/O port address is 3E8h and the interrupt address is IRQ10           |
| <b>→</b> | IO=3E8h;<br>IRQ=10, 11 |         | Serial Port I/O port address is 3E8h and the interrupt address is IRQ10, 11       |
| →        | IO=2E8h;<br>IRQ=10, 11 |         | Serial Port I/O port address is 2E8h and the interrupt address is IRQ10, 11       |
| →        | IO=2D0h;<br>IRQ=10, 11 |         | Serial Port I/O port address is 2D0h and the interrupt address is IRQ10, 11       |
| →        | IO=2D8h;<br>IRQ=10, 11 |         | Serial Port I/O port address is 2D8h and the interrupt address is IRQ10, 11       |

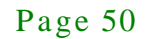

#### 4.3.11 F81866 H/W Monitor

The **F81866 H/W Monitor** menu (**BIOS Menu 15**) displays the system temperature and voltages.

| Aptio Setup Utility                                                                                               | - Copyright (C) 2012 America                                                                               | an Megatrends, Inc.           |
|----------------------------------------------------------------------------------------------------|----------------------------------------------------------------------------------------------------|-------------------------------|
| Advanced                                                                                                    |                                                                                                    |                               |
| PC Health Status<br>System temperature<br>+VCC_CORE<br>+V5S<br>+V12S<br>+V1.5<br>VSB5V<br>+V3.3S<br>VSB3V<br>VBAT | : +40 C<br>: +1.720 V<br>: +5.087 V<br>: +11.704 V<br>: +1.584 V<br>: +5.040 V<br>: +3.344 V<br>: +3.056 V | <pre>→ ←: Select Screen</pre> |
| Version 2.15.1236.                                                                                                | Copyright (C) 2012 American                                                                                | Megatrends, Inc.              |

BIOS Menu 15: F81866 H/W Monitor

#### 4.3.12 Serial Port Console Redirection

The **Serial Port Console Redirection** menu (**BIOS Menu 16**) allows the console redirection options to be configured. Console redirection allows users to maintain a system remotely by re-directing keyboard input and text output through the serial port.

Integration Corp.

# ECN-380-QM87 Embedded System

| Aptio Setup Utility - Copy<br>Advanced                        | yright (C) 2012 America     | n Megatrends, Inc.                                    |
|---------------------------------------------------------------|-----------------------------|-------------------------------------------------------|
| COM1<br>Console Redirection<br>> Console Redirection Settings | [Disabled]                  | Console Redirection<br>Enable or Disable              |
| COM2<br>Console Redirection<br>> Console Redirection Settings | [Disabled]                  | →←: Select Screen                                     |
| COM3<br>Console Redirection<br>> Console Redirection Settings | [Disabled]                  | Enter: Select<br>+/-: Change Opt.<br>F1: General Help |
| iAMT SOL                                                      |                             | F2: Previous Values<br>F3: Optimized Defaults         |
| COM4(Pci Bus0,Dev0,Func0) (Dis<br>Console Redirection         | sabled)<br>Port Is Disabled | F4: Save & Exit<br>ESC: Exit                          |
| Version 2.15.1236. Copyr                                      | ight (C) 2012 American      | Megatrends, Inc.                                      |

**BIOS Menu 16: Serial Port Console Redirection** 

• Console Redirection [Disabled]

Use Console Redirection option to enable or disable the console redirection function.

| → | Disabled | DEFAULT | Disabled the console redirection function |
|---|----------|---------|-------------------------------------------|
| → | Enabled  |         | Enabled the console redirection function  |

The following five options appear when the Console Redirection option is enabled.

• Terminal Type [ANSI]

Use the **Terminal Type** option to specify the remote terminal type.

→ VT100 The target terminal type is VT100

Page 52

| → | VT100+  |         | The target terminal type is VT100+  |
|---|---------|---------|-------------------------------------|
| → | VT-UTF8 |         | The target terminal type is VT-UTF8 |
| → | ANSI    | DEFAULT | The target terminal type is ANSI    |

Bits per second [115200]

Use the **Bits per second** option to specify the serial port transmission speed. The speed must match the other side. Long or noisy lines may require lower speeds.

| → | 9600   |         | Sets the serial port transmission speed at 9600.   |
|---|--------|---------|----------------------------------------------------|
| → | 19200  |         | Sets the serial port transmission speed at 19200.  |
| → | 38400  |         | Sets the serial port transmission speed at 38400.  |
| → | 57600  |         | Sets the serial port transmission speed at 57600.  |
| → | 115200 | DEFAULT | Sets the serial port transmission speed at 115200. |

Data Bits [8]

Use the Data Bits option to specify the number of data bits.

| → | 7 |         | Sets the data bits at 7. |
|---|---|---------|--------------------------|
| → | 8 | DEFAULT | Sets the data bits at 8. |

Parity [None]

Use the **Parity** option to specify the parity bit that can be sent with the data bits for detecting the transmission errors.

| → | None | DEFAULT | No parity bit is sent with the data bits.                           |
|---|------|---------|---------------------------------------------------------------------|
| → | Even |         | The parity bit is 0 if the number of ones in the data bits is even. |
| → | Odd  |         | The parity bit is 0 if the number of ones in the data bits is odd.  |

# Integration Corp.

# ECN-380-QM87 Embedded System

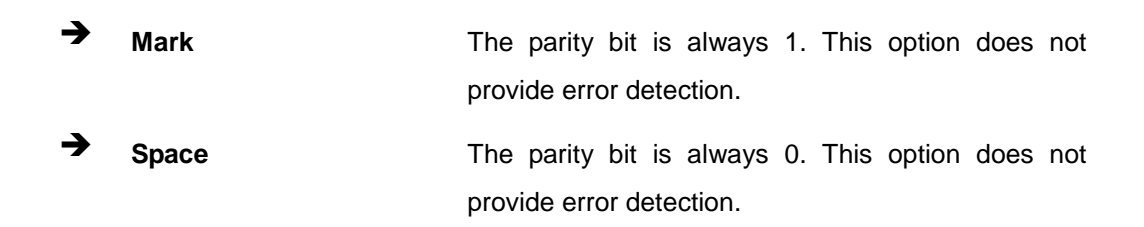

• Stop Bits [1]

Use the **Stop Bits** option to specify the number of stop bits used to indicate the end of a serial data packet. Communication with slow devices may require more than 1 stop bit.

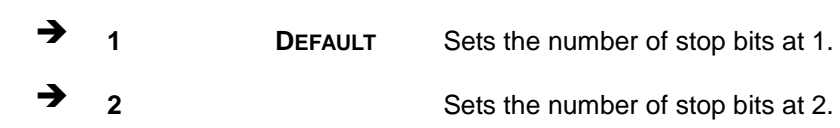

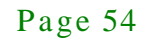

# 4.3.13 iEi Feature

Use the iEi Feature menu (BIOS Menu 17) to configure One Key Recovery function.

| Aptio Setup Utility -<br>Advanced | - Copyright (C) 2012 Americ | an Megatrends, Inc.                                                                                                    |
|-----------------------------------|-----------------------------|----------------------------------------------------------------------------------------------------|
| iEi Feature                       |                             | Auto Recovery Function<br>Reboot and recover                                                                                                |
| Auto Recovery Function            | [Disabled]                  | system automatically<br>within 10 min, when OS<br>crashes. Please install<br>Auto Recovery API<br>service before enabling<br>this function. |
|                                   |                             |                                                                                                    |
|                                   |                             | $\rightarrow \leftarrow$ : Select Screen                                                                                                    |
|                                   |                             | î↓: Select Item                                                                                                    |
|                                   |                             | Enter: Select                                                                                                    |
|                                   |                             | F1: Ceneral Help                                                                                                    |
|                                   |                             | F2: Previous Values                                                                                                    |
|                                   |                             | F3: Optimized Defaults                                                                                                    |
|                                   |                             | F4: Save & Exit                                                                                                    |
|                                   |                             | ESC: Exit                                                                                                    |
| Version 2.15.1236.                | Copyright (C) 2012 America  | n Megatrends, Inc.                                                                                                    |

#### **BIOS Menu 17: iEi Feature**

• Auto Recovery Function [Disabled]

Use the **Auto Recovery Function** BIOS option to enable or disable the auto recovery function of the IEI One Key Recovery.

| <b>→</b> | Disabled | DEFAULT | Auto recovery function disabled |
|----------|----------|---------|---------------------------------|
| →        | Enabled  |         | Auto recoverv function enabled  |

# 4.4 Chipset

Use the **Chipset** menu (**BIOS Menu 18**) to access the PCH IO and System Agent (SA) configuration menus.

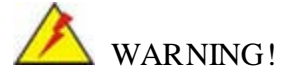

Setting the wrong values for the Chipset BIOS selections in the Chipset BIOS menu may cause the system to malfunction.

| Aptio Setup U <sup>.</sup><br>Main Advanced | tility - Copyright<br>Chipset Boot | C) 2012 America<br>Security Save | n Megatrends, Inc.<br>& Exit                                                                                                    |
|---------------------------------------------|------------------------------------|----------------------------------|----------------------------------------------------------------------------------------------------|
| > PCH-IO Configurat<br>> System Agent (SA)  | ion<br>Configuration               |                                  | <pre>PCH Parameters<br/>→ ←: Select Screen<br/>↑ ↓: Select Item Enter: Select +/-: Change Opt. F1: General Help F2: Previous Values F3: Optimized Defaults F4: Save &amp; Exit ESC: Exit</pre> |
| Version 2.15                                | 5.1236. Copyright                  | (C) 2012 American                | Megatrends, Inc.                                                                                                    |

**BIOS Menu 18: Chipset** 

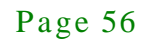

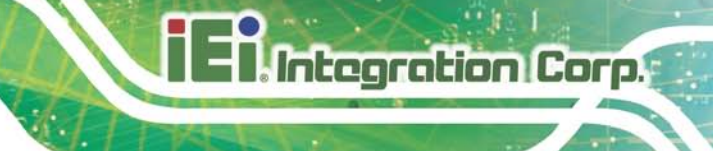

# 4.4.1 PCH-IO Configuration

Use the PCH-IO Configuration menu (BIOS Menu 19) to configure the PCH parameters.

| Aptio Setup Utility - Copy<br>Chipset           | right (C) 2012 America  | n Megatrends, Inc.                                                                                                    |
|-------------------------------------------------|-------------------------|----------------------------------------------------------------------------------------------------|
| Auto Power Button Status                        | [Disable (ATX)]         | Select AC power state<br>with power is re-applied                                                                                                    |
| Azalia (HD Audio)<br>Power Saving Function(ERP) | [Enabled]<br>[Disabled] | When Auto Power Button<br>Function select Enabled<br>the AC power loss will                                                                                                    |
| > PCI Express Configuration                     |                         | always power on.                                                                                                    |
| USB Power SW1                                   | [+5V DUAL]              |                                                                                                    |
| Version 2.15.1236. Copyr.                       | ight (C) 2012 American  | <pre>→ ←: Select Screen ↑ ↓: Select Item Enter: Select +/-: Change Opt. F1: General Help F2: Previous Values F3: Optimized Defaults F4: Save &amp; Exit ESC: Exit Megatrends. Inc.</pre> |

**BIOS Menu 19: PCH-IO Configuration** 

• Restore AC Power Loss [Last State]

Use the **Restore on AC Power Loss** option to specify what state the system returns to if there is a sudden loss of power to the system.

| → | Power Off  |         | The system remains turned off                              |
|---|------------|---------|------------------------------------------------------------|
| → | Power On   |         | The system turns on                                        |
| → | Last State | DEFAULT | The system returns to its previous state. If it was on, it |
|   |            |         | turns itself on. If it was off, it remains off.            |

• Azalia (HD Audio) [Enabled]

Use the Azalia(HD Audio) option to enable or disable the High Definition Audio controller.

- Disabled
   The onboard High Definition Audio controller is disabled
- Enabled DEFAULT The onboard High Definition Audio controller
   automatically detected and enabled
- Power Saving Function [Disabled]

ntegration Corp.

Use the **Power Saving Function** option to enable or disable power saving function.

- Disabled DEFAULT Power saving function is disabled
- ➔ Enabled Enable to reduce power consumption in system off state.
- USB Power SW1 [+5V DUAL]

Use the **USB Power SW1** BIOS option to configure the power of USB port by software.

| → | +5V      |         | Sets to +5V     |
|---|----------|---------|-----------------|
| → | +5V DUAL | DEFAULT | Sets to +5V DUA |

#### 4.4.1.1 PCI Express Configuration

Use the **PCI Express Configuration** menu (**BIOS Menu 20**) to select the support type of the PCI Express or PCIe Mini slots.

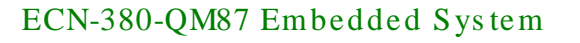

| Aptio Setup Utility - Copyright (C) 2012 America<br>Chipset | n Megatrends, Inc.                                                                                                    |
|-------------------------------------------------------------|----------------------------------------------------------------------------------------------------|
| PCI Express Configuration                                   | Select PCI Express port speed.                                                                                                    |
| M-SATA1 PCIE Port                                           |                                                                                                    |
| PCIe Speed [Auto]                                           |                                                                                                    |
| Detect Non-Compliance Device [Disabled]                     |                                                                                                    |
|                                                             | <pre>→ ←: Select Screen<br/>↑ ↓: Select Item<br/>Enter: Select<br/>+/-: Change Opt.<br/>F1: General Help<br/>F2: Previous Values<br/>F3: Optimized Defaults<br/>F4: Save &amp; Exit<br/>ESC: Exit</pre> |
| Version 2.15.1236, Copyright (C) 2012 American              | ESC: Exit<br>Megatrends, Inc.                                                                                                    |

**BIOS Menu 20: PCI Express Configuration** 

PCIe Speed [Auto]

Use PCIe Speed option to select the speed type of the PCI Express or PCIe Mini slots. The following options are available:

- Auto **Default**
- Gen1
- Gen2
- Detect Non-Compliance Device [Disabled]

Use the **Detect Non-Compliance Device** option to enable or disable the "detect no-compliance PCIe device" function.

| → | Disabled | DEFAULT | Detect no-compliance PCIe device function is disabled    |
|---|----------|---------|----------------------------------------------------------|
| → | Enabled  |         | Detect no-compliance PCIe device function is enabled. If |
|   |          |         | will take more time at POST if it is enabled.            |

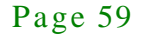

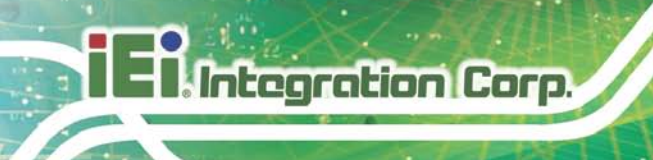

#### 4.4.2 System Agent (SA) Configuration

Use the **System Agent (SA) Configuration** menu (**BIOS Menu 21**) to configure the System Agent (SA) parameters.

| Aptio Setup Utility<br>Chipse                                                         | - Copyright (C) 2012 America | an Megatrends, Inc.                                                                                                    |
|---------------------------------------------------------------------------------------|------------------------------|----------------------------------------------------------------------------------------------------|
| <pre>VT-d Capability VT-d &gt; Graphics Configuration &gt; Memory Configuration</pre> | Supported<br>[Disabled]      | Check to enable VT-d<br>function on MCH.                                                                                                    |
|                                                                                       |                              | <pre>→←: Select Screen ↑↓: Select Item Enter: Select +/-: Change Opt. F1: General Help F2: Previous Values F3: Optimized Defaults F4: Save &amp; Exit ESC: Exit</pre> |
| Version 2.15.1236.                                                                    | Copyright (C) 2012 American  | Megatrends, Inc.                                                                                                    |

BIOS Menu 21: System Agent (SA) Configuration

VT-d [Disabled]

Use the VT-d option to enable or disable VT-d support.

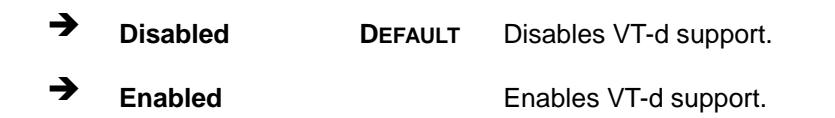

#### 4.4.2.1 Graphics Configuration

Use the **Graphics Configuration** (**BIOS Menu 22**) menu to configure the video device connected to the system.

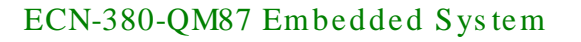

| Aptio Setup Utility - Cop<br>Chipset                                                  | pyright (C) 2012 America      | n Megatrends, Inc.                                                                                                    |
|---------------------------------------------------------------------------------------|-------------------------------|----------------------------------------------------------------------------------------------------|
| Graphics Configuration<br>Primary Display<br>DVMT Pre-Allocated<br>DVMT Total Gfx Mem | [Auto]<br>[256M]<br>[MAX]     | Select which of<br>IGFX/PEG/PCI Graphics<br>device should be Primary<br>Display Or select SG for                                                                                                    |
| Primary IGFX Boot Display<br>Backlight Control                                        | [VBIOS Default]<br>[Inverted] | <pre>&gt;&gt;tchable GIX.<br/>→ ←: Select Screen<br/>↑ ↓: Select Item<br/>Enter: Select<br/>+/-: Change Opt.<br/>F1: General Help<br/>F2: Previous Values<br/>F3: Optimized Defaults<br/>F4: Save &amp; Exit</pre> |
| Version 2.15.1236. Copy                                                               | right (C) 2012 American       | Megatrends, Inc.                                                                                                    |

#### **BIOS Menu 22: Graphics Configuration**

• Primary Display [Auto]

Use the **Primary Display** option to select the primary graphics controller the system uses. The following options are available:

- Auto Default
- IGFX
- PCIE
- DVMT Pre-Allocated [256M]

Use the **DVMT Pre-Allocated** option to set the amount of system memory allocated to the integrated graphics processor when the system boots. The system memory allocated can then only be used as graphics memory, and is no longer available to applications or the operating system. Configuration options are listed below:

- 32M
- 64M
- 128M
- 256M Default
- 512M

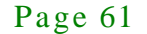

DVMT Total Gfx Mem [MAX]

Use the **DVMT Total Gfx Mem** option to select DVMT5.0 total graphic memory size used by the internal graphic device. The following options are available:

- 128M
- 256M
- MAX Default
- Primary IGFX Boot Display [VBIOS Default]

Use the **Primary IGFX Boot Display** option to select the display device used by the system when it boots. Configuration options are listed below.

- VBIOS Default
   DEFAULT
- CRT
- LVDS
- HDMI 1
- HDMI 2
- Backlight Control [CCFL]

Use the **Backlight Control** option to select the backlight control mode.

LED The LVDS backlight is LED.

→ CCFL DEFAULT The LVDS backlight is CCFL.

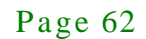

# iEintegration Corp.

# 4.4.2.2 Memory Configuration

Use the Memory Configuration submenu (BIOS Menu 23) to view memory information.

| Aptio Setup                      | Utility - Copyright<br>Chipset | : (C) 2012 America | n Megatrends, Inc.                                     |
|----------------------------------|--------------------------------|--------------------|--------------------------------------------------------|
| Memory Information               | n                              |                    |                                                        |
| Memory Frequency<br>Total Memory | 1600<br>4096                   | Mhz<br>MB (DDR3)   |                                                        |
| DIMM I                           | 4096                           | MB (DDR3)          | →←: Select Screen                                      |
|                                  |                                |                    | ↑↓: Select Item<br>Enter: Select                       |
|                                  |                                |                    | F1: General Help<br>F2: Previous Values                |
|                                  |                                |                    | F3: Optimized Defaults<br>F4: Save & Exit<br>ESC: Exit |
| Version 2.                       | 15.1236. Copyright             | (C) 2012 American  | Megatrends, Inc.                                       |

**BIOS Menu 23: Memory Configuration** 

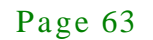

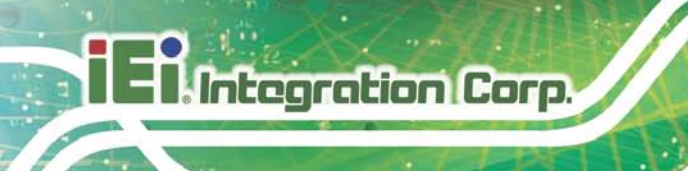

#### 4.5 Boot

Use the Boot menu (BIOS Menu 24) to configure system boot options.

| Aptio Setup Utility - Copyright (C) 2012 American Megatrends, Inc. |                        |                                          |  |  |
|--------------------------------------------------------------------|------------------------|------------------------------------------|--|--|
| Main Advanced Chipset                                              | Boot Security          | Save & Exit                              |  |  |
|                                                                    |                        |                                          |  |  |
| Boot Configuration                                                 |                        | Select the keyboard                      |  |  |
| Bootup NumLock State                                               | [ On ]                 | NumLock state                            |  |  |
| Quiet Boot                                                         | [Enabled]              |                                          |  |  |
| Option ROM Messages                                                | [Force BIOS]           |                                          |  |  |
| Launch PXE OpROM                                                   | [Disabled]             |                                          |  |  |
| UEFI Boot                                                          | [Disabled]             | $\rightarrow \leftarrow$ : Select Screen |  |  |
|                                                                    |                        | $\uparrow \downarrow$ : Select Item      |  |  |
| Boot Option Priorities                                             |                        | Enter: Select                            |  |  |
|                                                                    |                        | +/-: Change Opt.                         |  |  |
|                                                                    |                        | F1: General Help                         |  |  |
|                                                                    |                        | F2: Previous Values                      |  |  |
|                                                                    |                        | F3: Optimized Defaults                   |  |  |
|                                                                    |                        | F4: Save & Exit                          |  |  |
|                                                                    |                        | ESC: Exit                                |  |  |
| Version 2.15.1236. Co                                              | opyright (C) 2012 Ame: | rican Megatrends, Inc.                   |  |  |

**BIOS Menu 24: Boot** 

Bootup NumLock State [On]

Use the **Bootup NumLock State** BIOS option to specify if the number lock setting must be modified during boot up.

→ On DEFAULT Allows the Number Lock on the keyboard to be enabled automatically when the computer system boots up. This allows the immediate use of the 10-key numeric keypad located on the right side of the keyboard. To confirm this, the Number Lock LED light on the keyboard is lit.
 → Off Does not enable the keyboard Number Lock automatically. To use the 10-keys on the keyboard

automatically. To use the 10-keys on the keyboard, press the Number Lock key located on the upper left-hand corner of the 10-key pad. The Number Lock LED on the keyboard lights up when the Number Lock is engaged.

Page 64
• Quiet Boot [Enabled]

Use the Quiet Boot BIOS option to select the screen display when the system boots.

| → | Disabled |         | Normal POST messages displayed              |  |  |  |
|---|----------|---------|---------------------------------------------|--|--|--|
| → | Enabled  | DEFAULT | OEM Logo displayed instead of POST messages |  |  |  |

• Option ROM Messages [Force BIOS]

Use the Option ROM Messages option to set the Option ROM display mode.

| → | Force   | DEFAULT | Sets display mode to force BIOS |
|---|---------|---------|---------------------------------|
|   | BIOS    |         |                                 |
| → | Кеер    |         | Sets display mode to current.   |
|   | Current |         |                                 |

Launch PXE OpROM [Disabled]

Use the **Launch PXE OpROM** option to enable or disable boot option for legacy network devices.

| <b>→</b> | Disabled | DEFAULT | Ignore all PXE Option ROMs |
|----------|----------|---------|----------------------------|
| →        | Enabled  |         | Load PXE Option ROMs.      |

• UEFI Boot [Disabled]

Use the UEFI Boot BIOS option to allow the system to boot from the UEFI devices.

| → | Disabled | DEFAULT | Disables to boot from the UEFI devices. |
|---|----------|---------|-----------------------------------------|
| → | Enabled  |         | Enables to boot from the UEFI devices.  |

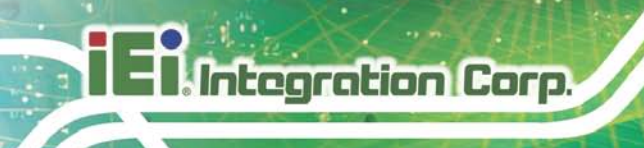

## 4.6 Security

Use the Security menu (BIOS Menu 25) to set system and user passwords.

| Aptio Setup Utility - Copyright (C) 2012                                                                                                    | American Megatrends, Inc.                              |
|----------------------------------------------------------------------------------------------------|--------------------------------------------------------|
| Main Advanced Chipset Boot Securit                                                                                                    | y Save & Exit                                          |
| Password Description                                                                                                    | Set Setup Administrator<br>Password                    |
| If ONLY the Administrator's password is set,<br>then this only limits access to Setup and is<br>only asked for when entering Setup.<br>If ONLY the User's password is set, then this<br>is a power on password and must be entered to |                                                        |
| boot or enter Setup. In Setup the User will                                                                                                    | → ←: Select Screen                                     |
| have Administrator rights.                                                                                                    | ↑↓: Select Item                                        |
| in the following range:                                                                                                    | +/-: Change Opt.                                       |
| Minimum length 3                                                                                                    | F1: General Help                                       |
| Maximum length 20                                                                                                    | F2: Previous Values                                    |
| Administrator Password<br>User Password                                                                                                    | F3: Optimized Defaults<br>F4: Save & Exit<br>ESC: Exit |
| Version 2.15.1236. Copyright (C) 2012 An                                                                                                    | merican Megatrends, Inc.                               |

### **BIOS Menu 25: Security**

Administrator Password

Use the Administrator Password to set or change an administrator password.

User Password

Use the **User Password** to set or change a user password.

### 4.7 Save & Exit

Use the **Save & Exit** menu (**BIOS Menu 26**) to load default BIOS values, optimal failsafe values and to save configuration changes.

| Aptio Setup Utility -                                              | Copyright ( | C) 2012 A  | mericar | n Megatrends, Inc.                                                                                                    |
|--------------------------------------------------------------------|-------------|------------|---------|----------------------------------------------------------------------------------------------------|
| Main Advanced Chipset                                              | Boot        | Security   | Save    | & Exit                                                                                                    |
| Save Changes and Reset<br>Discard Changes and Reset                |             |            |         | Reset the system after saving the changes.                                                                                                    |
| Restore Defaults<br>Save as User Defaults<br>Restore User Defaults |             |            |         | <pre>→ ←: Select Screen ↑ ↓: Select Item Enter: Select +/-: Change Opt. F1: General Help F2: Previous Values F3: Optimized Defaults F4: Save &amp; Exit ESC: Exit</pre> |
| Version 2.15.1236. C                                               | opyright (C | ) 2012 Ame | erican  | Megatrends, Inc.                                                                                                    |

BIOS Menu 26: Save & Exit

• Save Changes and Reset

Use the **Save Changes and Reset** option to save the changes made to the BIOS options and reset the system.

Discard Changes and Reset

Use the **Discard Changes and Reset** option to exit the system without saving the changes made to the BIOS configuration setup program.

Restore Defaults

Use the **Restore Defaults** option to load the optimal default values for each of the parameters on the Setup menus. **F3 key can be used for this operation.** 

• Save as User Defaults

Use the Save as User Defaults option to save the changes done so far as user defaults.

• Restore User Defaults

Use the **Restore User Defaults** option to restore the user defaults to all the setup options.

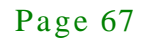

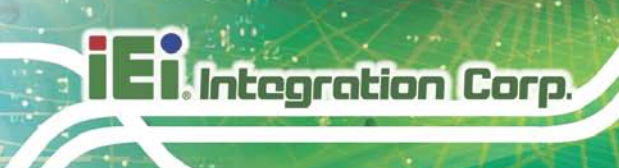

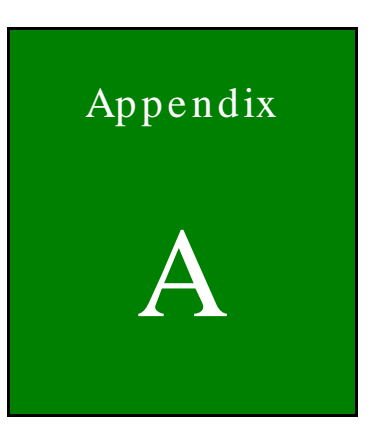

# Safety Precautions

Page 68

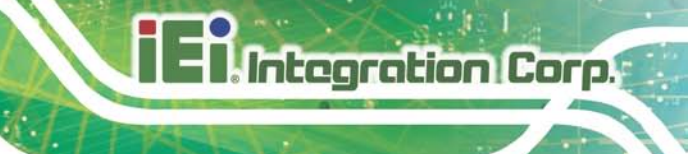

### A.1 Safety Precautions

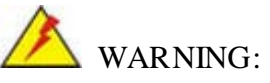

The precautions outlined in this appendix should be strictly followed. Failure to follow these precautions may result in permanent damage to the ECN-380-QM87.

Please follow the safety precautions outlined in the sections that follow:

A.1.1 General Safety Precautions

Please ensure the following safety precautions are adhered to at all times.

- Make sure the power is turned off and the power cord is disconnected when moving, installing or modifying the system.
- Do not apply voltage levels that exceed the specified voltage range.
   Doing so may cause fire and/or an electrical shock.
- Electric shocks can occur if opened while still powered on.
- **Do not drop or insert any objects** into the ventilation openings.
- If considerable amounts of dust, water, or fluids enter the system, turn off the power supply immediately, unplug the power cord, and contact the system vendor.
- DO NOT:
  - O Drop the system against a hard surface.
  - O In a site where the ambient temperature exceeds the rated temperature

### A.1.2 Anti-static Precautions

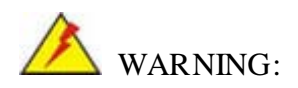

Failure to take ESD precautions during the installation of the ECN-380-QM87 may result in permanent damage to the ECN-380-QM87 and severe injury to the user.

Electrostatic discharge (ESD) can cause serious damage to electronic components, including the ECN-380-QM87. Dry climates are especially susceptible to ESD. It is therefore critical that whenever the ECN-380-QM87 is opened and any of the electrical components are handled, the following anti-static precautions are strictly adhered to.

- Wear an anti-static wristband: Wearing a simple anti-static wristband can help to prevent ESD from damaging any electrical component.
- Self-grounding: Before handling any electrical component, touch any grounded conducting material. During the time the electrical component is handled, frequently touch any conducting materials that are connected to the ground.
- Use an anti-static pad: When configuring or working with an electrical component, place it on an antic-static pad. This reduces the possibility of ESD damage.
- Only handle the edges of the electrical component: When handling the electrical component, hold the electrical component by its edges.

### A.1.3 Product Disposal

# 

Integration Corp.

Risk of explosion if battery is replaced by and incorrect type. Only certified engineers should replace the on-board battery.

Dispose of used batteries according to instructions and local regulations.

- Outside the European Union If you wish to dispose of used electrical and electronic products outside the European Union, please contact your local authority so as to comply with the correct disposal method.
- Within the European Union:

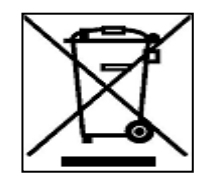

EU-wide legislation, as implemented in each Member State, requires that waste electrical and electronic products carrying the mark (left) must be disposed of separately from normal household waste. This includes

Page 70

monitors and electrical accessories, such as signal cables or power cords. When you need to dispose of your display products, please follow the guidance of your local authority, or ask the shop where you purchased the product. The mark on electrical and electronic products only applies to the current European Union Member States.

Please follow the national guidelines for electrical and electronic product disposal.

### A.2 Maintenance and Cleaning Precautions

When maintaining or cleaning the ECN-380-QM87, please follow the guidelines below.

### A.2.1 Maintenance and Cleaning

Prior to cleaning any part or component of the ECN-380-QM87, please read the details below.

- The interior of the ECN-380-QM87 does not require cleaning. Keep fluids away from the ECN-380-QM87 interior.
- Be cautious of all small removable components when vacuuming the ECN-380-QM87.
- Turn the ECN-380-QM87 off before cleaning the ECN-380-QM87.
- Never drop any objects or liquids through the openings of the ECN-380-QM87.
- Be cautious of any possible allergic reactions to solvents or chemicals used when cleaning the ECN-380-QM87.
- Avoid eating, drinking and smoking within vicinity of the ECN-380-QM87.

### A.2.2 Cleaning Tools

Some components in the ECN-380-QM87 may only be cleaned using a product specifically designed for the purpose. In such case, the product will be explicitly mentioned in the cleaning tips. Below is a list of items to use when cleaning the ECN-380-QM87.

- Cloth Although paper towels or tissues can be used, a soft, clean piece of cloth is recommended when cleaning the ECN-380-QM87.
- Water or rubbing alcohol A cloth moistened with water or rubbing alcohol can be used to clean the ECN-380-QM87.

- Using solvents The use of solvents is not recommended when cleaning the ECN-380-QM87 as they may damage the plastic parts.
- Vacuum cleaner Using a vacuum specifically designed for computers is one of the best methods of cleaning the ECN-380-QM87. Dust and dirt can restrict the airflow in the ECN-380-QM87 and cause its circuitry to corrode.
- Cotton swabs Cotton swaps moistened with rubbing alcohol or water are excellent tools for wiping hard to reach areas.
- Foam swabs Whenever possible, it is best to use lint free swabs such as foam swabs for cleaning.

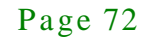

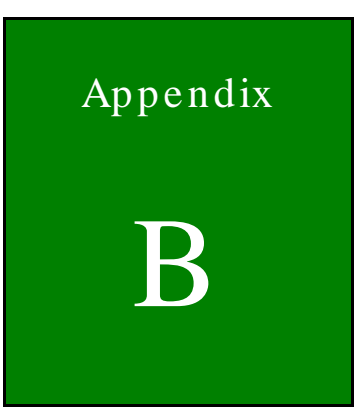

Integration Corp.

# Hazardous Materials Disclosure

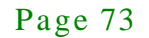

### B.1 Hazardous Materials Disclosure Table for IPB Products Certified as RoHS Compliant Under 2002/95/EC Without Mercury

The details provided in this appendix are to ensure that the product is compliant with the Peoples Republic of China (China) RoHS standards. The table below acknowledges the presences of small quantities of certain materials in the product, and is applicable to China RoHS only.

A label will be placed on each product to indicate the estimated "Environmentally Friendly Use Period" (EFUP). This is an estimate of the number of years that these substances would "not leak out or undergo abrupt change." This product may contain replaceable sub-assemblies/components which have a shorter EFUP such as batteries and lamps. These components will be separately marked.

Please refer to the table on the next page.

## - Integration Corp.

### ECN-380-QM87 Embedded System

| Part Name Toxic or Hazardous Substances and Elements |          |             |               |                  |                  |                        |  |
|------------------------------------------------------|----------|-------------|---------------|------------------|------------------|------------------------|--|
|                                                      | Lead     | Mercury     | Cadmium       | Hexavalent       | Polybrominated   | Polybrominated         |  |
|                                                      | (Pb)     | (Hg)        | (Cd)          | Chromium         | Biphenyls        | Diphenyl               |  |
|                                                      |          |             |               | (CR(VI))         | (PBB)            | Ethers                 |  |
|                                                      |          |             |               |                  |                  | (PBDE)                 |  |
| Housing                                              | 0        | 0           | 0             | 0                | 0                | 0                      |  |
| Display                                              | 0        | 0           | 0             | 0                | 0                | 0                      |  |
| Printed Circuit                                      | 0        | 0           | 0             | 0                | 0                | 0                      |  |
| Board                                                |          |             |               |                  | 0                |                        |  |
| Metal                                                | 0        | 0           | 0             | 0                |                  | 0                      |  |
| Fasteners                                            | eners    | 0           | 0             | 0                | 0                | 0                      |  |
| Cable                                                | 0        | 0           | 0             | 0                | 0                | 0                      |  |
| Assembly                                             | 0        |             |               | 0                | 0                |                        |  |
| Fan Assembly                                         | 0        | 0           | 0             | 0                | 0                | 0                      |  |
| Power Supply                                         | 0 C      | 0           | 0             | 0                | 0                | 0                      |  |
| Assemblies                                           |          |             |               | U                | 0                |                        |  |
| Battery                                              | 0        | 0           | 0             | 0                | 0                | 0                      |  |
| O: This toxic o                                      | r hazard | ous substan | ce is contain | ed in all of the | homogeneous mate | erials for the part is |  |
| below the limit requirement in SJ/T11363-2006        |          |             |               |                  |                  |                        |  |

X: This toxic or hazardous substance is contained in at least one of the homogeneous materials for this part is above the limit requirement in SJ/T11363-2006

Page 75

此附件旨在确保本产品符合中国 RoHS 标准。以下表格标示此产品中某有毒物质的含量符 合中国 RoHS 标准规定的限量要求。

本产品上会附有"环境友好使用期限"的标签,此期限是估算这些物质"不会有泄漏或突变"的 年限。本产品可能包含有较短的环境友好使用期限的可替换元件,像是电池或灯管,这些元 件将会单独标示出来。

| 部件名称                                                     | 有毒有害物质或元素 |      |      |          |       |        |  |
|----------------------------------------------------------|-----------|------|------|----------|-------|--------|--|
|                                                          | 铅 汞 镉 六价铬 |      | 六价铬  | 多溴联苯     | 多溴二苯  |        |  |
|                                                          | (Pb)      | (Hg) | (Cd) | (CR(VI)) | (PBB) | 醚      |  |
|                                                          |           |      |      |          |       | (PBDE) |  |
| 壳体                                                       | 0         | 0    | 0    | 0        | 0     | 0      |  |
| 显示                                                       | 0         | 0    | 0    | 0        | 0     | 0      |  |
| 印刷电路板                                                    | 0         | 0    | 0    | 0        | 0     | 0      |  |
| 金属螺帽                                                     | 0         | 0    | 0    | 0        | 0     | 0      |  |
| 电缆组装                                                     | 0         | 0    | 0    | 0        | 0     | 0      |  |
| 风扇组装                                                     | 0         | 0    | 0    | 0        | 0     | 0      |  |
| 电力供应组装                                                   | 0         | 0    | 0    | 0        | 0     | 0      |  |
| 电池                                                       | 0         | 0    | 0    | 0        | 0     | 0      |  |
| O:表示该有毒有害物质在该部件所有物质材料中的含量均在 SJ/T11363-2006 标准规定的限量要求以下。  |           |      |      |          |       |        |  |
| X:表示该有毒有害物质至少在该部件的某一均质材料中的含量超出 SJ/T11363-2006 标准规定的限量要求。 |           |      |      |          |       |        |  |